RCV電子レセプト画面点検(医科版)

# 外来様式1作成支援ソフトSELF 操作説明書

## 目次

| ■ ランチャー(スタート画面)3         |
|--------------------------|
| ■ メニュー画面                 |
| ■ 電子レセプトの登録5             |
| ■ 電子レセプトの閲覧              |
| ● 電子レセプトの閲覧6             |
| 月次画面/日次画面                |
| ● 縱覧画面/対比画面 8            |
| ■ レセプト点検の効率化             |
| ● 重点項目9                  |
| ● 電子付箋9                  |
| ● 高額レセプト 10              |
| ● 名称検索10                 |
| ■ 外来様式1作成支援              |
| ● FF1作成支援画面 11           |
| ● 事前入力12                 |
| ● FF1作成13                |
| ● 提出用FF1作成15             |
| エラーチェック 16               |
| ● 作成済みFF1の取り込み/ICD10集計17 |
| ■ 生活習慣病管理料置換えシミュレーション    |
| ● シミュレーションの実行/結果の閲覧18    |
| ● グラフの閲覧20               |
| ■ 統計グラフの更新/閲覧            |
| ● 時系列グラフの閲覧 21           |
| ● 詳細集計の閲覧23              |
| ■ メンテナンス                 |
| ● マスター更新・プログラム更新         |
| ● 他端末からのアクセス 25          |

RCV電子レセプト画面点検(医科版) 外来様式1作成支援ソフトSELF 操作説明

● 「RCV電子レセプト画面点検(医科版)外来様式1作成支援ソフトSELF」は、文中で「SELF」 と省略して記載されております。

# ランチャー(スタート画面)

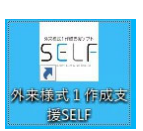

デスクトップの「外来様式1作成支援SELF」のショートカット をダブルクリックすると、ランチャー(スタート画面)が起動 します。

| <ul> <li>              RCV外未様式1作成支援ソフトSELF - □ ×          </li> <li>             REは19は2月27日         </li> <li>             REは19は2月27日         </li> <li>             RE動             ŔFT         </li> <li>             Re動</li></ul> | <ol> <li>SELFを起動します。</li> <li>ランチャーを終了します。</li> <li>データのバックアップを保存します。</li> <li>バックアップからデータを復元します。</li> <li>マスター更新・プログラム更新を行います。</li> </ol> |
|----------------------------------------------------------------------------------------------------|----------------------------------------------------------------------------------------------------|
| RCV外未様式1作成支援ソフトSELF − □ ×                                                                                                    | [起動] をクリックするとSELFが起動し、<br>「メニュー画面」が表示されます。                                                                                                 |
| 起動/終了                                                                                                    |                                                                                                    |
| メンテナンス<br>最終 2024年03月25日<br>データのバックアップ データの復元 マスター・プログラム<br>更新                                                                                                    |                                                                                                    |
| O サービス<br>Version 2024.04.17 Copyright(C) 株式会社サイファー                                                                                                    |                                                                                                    |

起動すると、ローカル(PC内)でサーバー(Apache)が「サービス」として動作します。お使いの環境により「Windowsセキュリティ」の警告画面が表示される場合があります。SELFインストールマニュアルをご参照ください。

| /             |          | _ |
|---------------|----------|---|
| $\sim$ $\neg$ |          |   |
| ~ /           | — IIII I |   |
| <u> </u>      |          |   |

| RCV-電子レセプト画面点機<br>外来様式1作成支援ソフトSELF                        | ver.0.818 , Release 2024.04.1                    |
|-----------------------------------------------------------|--------------------------------------------------|
| 2                                                         | 1)<br>ライセンスキー確認/登録<br>ライセンスキーは有効です。有効期限:2031年2月2 |
| RCV-SELFを終了する<br>電子レヤプト(RECEIPTC.UKI 4)アイルの5 第<br>会員メニューを |                                                  |
|                                                           |                                                  |
|                                                           | ソート消滅走を聞く                                        |
| 《令和06年》<br><b>⑦</b> 令和06年02 <u>月診療分</u>                   | (8)                                              |
| 当     社保     国保     外末     入院     全1       過去レセを開く        | 当月分のレセプトを削除                                      |
| 外来様式1作成支援                                                 |                                                  |
| 重点項目/名称検索                                                 |                                                  |
| 電子付箋の検索 13 電子付箋の検索                                        |                                                  |
| 生活習慣病管理料置換えシミュレーション                                       | 5                                                |
| 統計グラフの更新/閲覧 単編集計を閲覧する 詳編集計を閲覧す                            |                                                  |
| 他端末からアクセスする場合のアドレン <u>http://192.168.1.101</u>            | 18008/receview/ (※クリックすると別ウィンドウで開きます)            |
| 操作マニュアル/オンラインサイト 18 (19) (オンラインサイト                        | サイトを開く                                           |
|                                                           |                                                  |

- ① ライセンスキーの確認・登録を行います。
- ジ「メニュー画面」を終了します。
- ③ 電子レセプトを登録します。
- ④ 患者を検索します。
- ⑤ 高点数のレセプトを抽出します。
- ⑥ 閲覧するレセプトの並び順を設定します。
- ⑦ レセプトを閲覧します。
- ⑧ 登録したレセプトを削除します。
- ⑨ 過去のレセプトを閲覧します。
- 10 外来様式1(FF1)作成支援画面を開きます。
- ① 重点項目のリストを表示します。
- 診療行為、医薬品、傷病名等の検索を行います。
- (1) 電子付箋のついたレセプトのリストを表示します。
- (1) 生活習慣病管理料置換えシミュレーションを実行します。
- 15 時系列グラフを閲覧します。
- 16 詳細集計を閲覧します。
- ① 他の端末からアクセスする場合の URL を示します。
- 18 操作マニュアルを表示します。
- 19 SELFのホームページを表示します。

# 電子レセプトの登録

「メニュー画面」の[登録メニューを開く]をクリックすると、登録メニューが開きます。

| RCV-電子レセプト画画点線<br>外来様式1作成支援ソフトSELF                                                                                                    | ver.0.817 . Release 2024.04.09               |
|----------------------------------------------------------------------------------------------------|----------------------------------------------|
|                                                                                                    | ライセンスキー確認/登録<br>ライセンスキーは有効です。有効期限:2025年4月21日 |
| RCV-SELFを終了する                                                                                                    |                                              |
| 電子レセプト(RECEIPTC.UKE)ファイルの登録                                                                                                    | 登録メニューを開く                                    |
| -                                                                                                    |                                              |
| RCV-電子レセプト画画点線<br>外来様式1作成支援ソフトSELF                                                                                                    | - 3 登録が完了したら、 1.04.11                        |
| RCV-SELFを終了する                                                                                                    | [登録メニューを閉じる]を<br>クリックして登録メニューを<br>閉じます。<br>  |
| 電1 [ファイルの選択]をクリックし、 録                                                                                                    | 登録メニューを閉じる                                   |
| 電子レセプトを指定します。                                                                                                    | 後録]をクリックすると、<br>レセプトが登録されます。                 |
| て思り、 インアイルを豆球90場日は、 200<br>1 休<br>ファイルの選択 ファイルが選択されていません 登録                                                                            | →国体の順に登録します。                                 |
| 直近の登録・更新内容(3件分)                                                                                                    |                                              |
| 2024/04/01 19:4000 (更新) R.06年02月診療[国保]レセプト<br>2024/04/01 15:5541 (登録) R.06年02月診療[社保]レセプト<br>2024/04/01 15:2556 (更新) R.05年06月診療[社保]レセプト |                                              |
| レセプトの閲覧  「患者検索メニュー」 請求点数                                                                                                    | メニュー ソート順設定を開く                               |

# 電子レセプトの閲覧

月次画面

| メニュー画面に戻る                               | 患者一覧 当月患者核                   | 索 令和06年02)       | 月診療 [全て(10:昇                   | 4.00) ]          | [長崎] 医療法人     | 、アウル診療所       | Tel. 012-345-6789          | $\sim$           |                            |          |
|-----------------------------------------|------------------------------|------------------|--------------------------------|------------------|---------------|---------------|----------------------------|------------------|----------------------------|----------|
| R.06年02 (保) [86<br>保険者 書号]<br>公 豊 書号[ ] | 2<br>麗奈/<br>麗奈 3<br>愛給者番号[ ] | (女) 5.09年09月26日生 | 年齢 4<br>診療 02日 請求<br>診療 02日 請求 | 1,368호<br>1,368호 |               | 一割 (1:医和      | -  3:後期   2:1 種併用   8: (低) | 入院外<br>6<br>対比画面 | へ 次へ<br>11 / 235)<br>を開く C |          |
| 凡例を表示80                                 |                              |                  | 1,368点                         | a (9)            |               |               |                            | C                |                            | Ċ        |
| 傷病名                                     |                              | 標準病名検索           | ICD10検索                        | 診療内容             | 日次表示へ電子       | 付箋の設定 重点      | 項目の設定 非表示項目の               | 錠                |                            | <b>^</b> |
| (11) メニエール症候群                           | S. 52年08月01日                 | (12) (           | ( <b>13</b> ) R                | .06年2月の          | 診療(14)間) (1   | 5) (*         | 6) (17)                    | (18)             | 縦覧画面を                      | を開く      |
| 開節炎                                     | H. 02年02月28日                 | M1 399           | [7                             | 再診] 再計           |               |               |                            | 0                |                            |          |
| (主) ★本態性高血圧症                            | H. 06年02月05日                 | 110              |                                | 8月2              | 81外列心加昇 1     |               |                            |                  |                            |          |
|                                         | H. 14年02月15日                 | K295             |                                | -710<br>1735     | a存地域包括診療加算1   |               |                            |                  |                            |          |
| 非器質性不眠症                                 | H. 14年04月27日                 | F510             |                                | 外牙               | - <sup></sup> | :)            |                            |                  |                            |          |
| 症候性神経痛                                  | H. 20年08月01日                 | M7929            |                                | 再言               | 8#4           |               |                            |                  | 120点                       | 1 🗆      |
| ★狭心症                                    | H. 22年11月30日                 | 1 209            | <b>.</b>                       | 時間               | 引外対応加算1       |               |                            |                  |                            |          |
|                                         |                              |                  | •                              | 明細               | 田書発行体制等加算     |               |                            |                  |                            |          |
| 全般コメントおよび症状                             | 詳記                           | 新                | 初小                             | 認失               | 10症地域包括診療加算1  |               |                            |                  | 114 년                      | 10       |
| 入院医療機関                                  | ···· (19)                    |                  | [#                             | 投薬] ヒト           | ドロクロロチアジド錠1 2 | . 5 m g 「トーワ」 |                            | 2錠               |                            |          |
| 入院料 有床診療所入院基                            | 5本料2.                        |                  |                                | 75               | ジルサルタン錠40mg I | 武田テバ」         |                            | 1錠               |                            |          |
| 77.00 mm                                |                              |                  |                                | 90               | 7キャフ錠20mg     | _             |                            | 1錠               | 22.点                       | 28 🗄     |
|                                         | )/2 (O <sub>6</sub>          |                  |                                | 71<br>           | ムロジビン錠5mg Iトー | נסי           |                            | 2錠               |                            |          |
| 受診日数 (2日)                               |                              |                  |                                | 77               | ヘビリン腸浴錠1 UOmg | 18-91         |                            | 2錠               |                            |          |
|                                         |                              |                  |                                | 0/18             | 81 フラルヒト係放誕20 | mg (994)      |                            | 2錠               | 4点                         | 28 🗄     |
|                                         |                              |                  |                                | × !.<br>_: -:    | ノスロン転し2mg     |               |                            | 3錠               |                            | -        |
| Lat.                                    |                              |                  |                                | 71               | コテノフム 好し・25mg | 11-201        |                            |                  |                            |          |

- ① 「メニュー画面」に戻ります。
- ②患者一覧を表示します。
- ③ 患者を検索します。当月の患者が検索対象となります。
- ④ 患者の年齢を表示します。
- ⑤ 〈前の患者、次の患者 〉のレセプトに移動します。
- ⑥「対比画面」を表示します。
- ⑦ 画面を再読み込みします。
- ⑧ グラフの凡例を表示します
- ⑨ レセプトの点数を診療行為別に色分けしてグラフ表示します。
- 1 ★ 特定疾患療養管理料の対象病名
  - △ 皮膚科特定疾患療養管理料(Ⅰ)の対象病名
- ▲ 皮膚科特定疾患療養管理料(Ⅱ)の対象病名
- ① 未コード化傷病名(ワープロ病名)は赤色で表示されます。
- ① 未コード化傷病名(ワープロ病名)に対応する標準病名を検索します。
- ① ICDコードを検索します。
- (1)「月次画面」と「日次画面」を切り替えます。
- 15 電子付箋を貼付します。
- 16 重点項目を設定します。
- ① 普段使わない診療行為を非表示にします。
- 18「縦覧画面」を表示します。
- 19 コメント、症状詳記を表示します。

●月次画面と他の点検画面との切り替え

「月次画面」はレセプト閲覧の基本画面です。

左側に傷病名、右側に診療行為、投薬内容等が表示され、紙レセプトに近いレイアウトです。必要 に応じて、「日次画面」、「縦覧画面」等に切り替え、後から確認、修正が必要なレセプトには電 子付箋を貼ります。

| ×=                                  | ュー画面に戻る 患                                      | 者一覧   当月患                    | 皆検索   | 令和06年0      | 12月診療[全て                   | (10:昇順)          | ]            | [長崎]                                | 医療法人                   | 、 アウル診                        | <b>康所</b> Tel.012       | -345-6789                 |                            |      |
|-------------------------------------|------------------------------------------------|------------------------------|-------|-------------|----------------------------|------------------|--------------|-------------------------------------|------------------------|-------------------------------|-------------------------|---------------------------|----------------------------|------|
| R.06年<br>保険者<br>公 費                 | E02月診療[国保] <b>[244</b> ]<br>番号[ ] 記<br>番号[ ] 受 | ┃石田 莉奈<br>号/書号[ ]<br>給者番号[ ] | (女) 8 | 3.04年07月14日 | 生 年齢<br>診療 04日  <br>診療 04日 | 春求 8,1<br>春求 8,1 | 点800<br>点800 |                                     |                        | 一割                            | (1:医科   3:後期            | 2:1 種併用   8: 〈低〉 入院外〉     | <前へ<br>(27/235)<br>対比画面を開く |      |
| 凡例                                  | 0<br>を表示                                       |                              |       |             |                            |                  |              |                                     |                        |                               |                         | 8,008点                    |                            |      |
| 傷疖                                  | 有名                                             |                              | 4     | 蒙準病名検索      | ICD10検索                    | 診療               | 内容           | 日次表示                                | へ 電子                   | 付箋の設定                         | 重点項目の設定                 | 三 非表示項目の設定                |                            |      |
|                                     | ★慢性胃炎                                          | H. 18年10月31日                 | K295  |             |                            | R.06             | 年2月の         | D診療内容(戶                             | 間)                     |                               |                         |                           | 縦覧画                        | 面を開く |
|                                     | 全般性不安障害                                        | H. 19年03月23日                 | F411  |             |                            | [在宅]             | ] 訪          | 問看護指示料                              |                        |                               |                         |                           | 300点                       | . 10 |
|                                     | ★狭心症                                           | H.19年06月30日                  | 1209  |             |                            |                  | 在<br>(<br>医  | 医総官(在支部・<br>往診又は訪問診)<br>総管):5060214 | 劈・月2匹<br>駅年月日<br>) (注診 | 回以上・1 人)<br>(在医総管):<br>又は訪問診療 | 5060207)(往詣<br>年月日(在医総管 | 又は訪問診療年月日(在<br>):5060221) | 3700 Å                     | 1 🕅  |
|                                     | メニエール症候群                                       | H.19年08月29日                  |       |             |                            |                  | 処            | 方笺無交付加算                             | (在医総會                  | 會・施医総會)                       |                         |                           | 300点                       | 10   |
|                                     | 非器質性不眠症                                        | H. 20年08月01日                 | F510  |             |                            |                  | 往            | 診又は訪問診療:                            | ∓月日(衣                  | E医総管) (5                      | 060228)                 |                           |                            |      |
| (主)                                 | ★本態性高血圧症                                       | H. 21年07月10日                 | 110   |             |                            |                  | 在(           | 宅患者訪問診療<br>訪問診療を行っ.                 | ¥(1) 1<br>に年月日         | (同一建物)<br>(在宅患者訪問             | 居住者以外)<br>閉診療料(1))      | 5060207)                  |                            |      |
|                                     | ★高脂血症                                          | H. 23年03月08日                 | E785  |             |                            |                  | 外            | 来感染対策向上;                            | 回算(在宅                  | 8医療)                          |                         |                           | 894 点                      | . 10 |
|                                     | 頚肩腕症候群                                         | H. 24年03月28日                 | M5312 |             |                            |                  | 包<br>(       | 括的支援加算(:<br>該当する状態(                 | E医総管<br>回括的支援          | 施医総営)<br>愛加算):1 -             | -3 要介護4)                |                           | 150点                       | . 10 |
|                                     | 難治性逆流性食道炎                                      | H. 24年05月02日                 | K210  |             |                            |                  | 在(           | 宅患者訪問診療)<br>訪問診療年月日                 | ¥(1) 1<br>(在宅患者        | (同一建物息<br>音訪問診療料              | 号住者以外)<br>(1 )):5060214 | >                         | 888,5                      | . 10 |
|                                     | ★慢性心不全                                         | H. 25年07月24日                 | 1509  |             |                            |                  | 在(           | 宅患者訪問診療)<br>訪問診療年月日                 | ¥(1) 1<br>(在宅患者        | (同一建物息<br>音訪問診療料              | 居住者以外)<br>(1 )):5060221 | >                         | 888点                       | . 10 |
|                                     | てんかん                                           | H. 26年04月21日                 | G409  |             |                            |                  | 在(           | 宅患者訪問診療?<br>訪問診療年月日                 | ¥(1 ) 1<br>(在宅患者       | (同一建物局<br>音訪問診療料              | 居住者以外)<br>(1 )):5060226 | )                         | 888点                       | . 10 |
| <ul> <li>▲ ●</li> <li>全般</li> </ul> | コメントおよび症状計                                     | 51                           |       |             | •                          |                  |              |                                     |                        |                               |                         |                           |                            |      |

#### ● 日次画面

## 「月次画面」が月単位の表示であるのに対して、「日次画面」は日単位の表示です。 日単位で算定要件を確認する場合などに使います。

| X=                                  | ュー画面に戻る 患                                    | 者一覧 当月患者                      | 皆検索   | 令和06年0            | 2月診療[全て                  | (10:昇順)          |                | [長崎] 医:                    | 秦法人          | アウル診療所                      | Tel. 012-345-67             | 89              |                                              |
|-------------------------------------|----------------------------------------------|-------------------------------|-------|-------------------|--------------------------|------------------|----------------|----------------------------|--------------|-----------------------------|-----------------------------|-----------------|----------------------------------------------|
| R.06 <sup>4</sup><br>保険者<br>公 費     | 502月診療[四保] <b>[244</b> ]<br>番号[ 記<br>番号[ ] 受 | ] 石田 莉奈<br>時/番号[ ]<br>給者番号[ ] | (女)   | _ S. 04 年07 月14日: | 主 年齢<br>診療 04日<br>診療 04日 | 請求 8,1<br>請求 8,1 | 008点<br>008点   |                            |              | —割(1:医#                     | 斗│3:後期│2:1種(併)              | 用│8:〈低〉入院外〉     | < <p>(前へ)次へ&gt;<br/>(27 / 235) 対比画面を開く C</p> |
| 凡例                                  | 0<br>を表示                                     |                               |       |                   |                          |                  |                |                            |              |                             |                             | 8,008点          |                                              |
| 傷疡                                  | 有名                                           |                               | (     | 標準病名検索            | ICD10検索                  | ▲診療              | 内容             | 月次表示へ                      | ▽            | 電子付箋の設定                     | 重点項目の設定                     | 非表示項目の設定        |                                              |
|                                     | ★慢性胃炎                                        | H. 18年10月31日                  | K295  |                   |                          | R.06             | 年2月の診          | 療内容(日次                     | )            |                             |                             |                 | 縦覧画面を開く                                      |
|                                     | 全般性不安障害                                      | H. 19年03月23日                  | F411  |                   |                          | R.06             | 年2月1日          | (木)                        |              |                             |                             |                 |                                              |
|                                     | ★狭心症                                         | H. 19年06月30日                  | 1209  |                   |                          | [在宅]             | ] 訪問看          | 護指示料                       |              |                             |                             |                 | 1 🖸                                          |
|                                     | メニエール症候群                                     | H. 19年08月29日                  |       |                   |                          | B 06             | 在2日7日          | (7k)                       |              |                             |                             |                 |                                              |
|                                     | 非器質性不眠症                                      | H. 20年08月01日                  | F510  |                   |                          | [在宅]             |                | (GK)<br>管(在支診等)            | 月2回          | 以上::1人)                     |                             |                 |                                              |
| (±)                                 | ★本態性高血圧症                                     | H. 21年07月10日                  | 110   |                   |                          |                  | (任部<br>管) :    | 又は訪問診療年<br>5060214)(往記     | 月日 (<br>②又は訪 | - 在医総官): 50602<br>方問診療年月日(在 | 107)(住診又は助き<br>医総管):5060221 | 引診療牛月日(在医総<br>) | 1 🖸                                          |
|                                     | ★高脂血症                                        | H. 23年03月08日                  | E785  |                   |                          |                  | 迎力要            | :黒父竹加昇(住<br>1:訪問診療を目       | 医蕊宫          | ・肥広哉官)<br>(5060225          | 0                           |                 | 1 🗆                                          |
|                                     | 頚肩腕症候群                                       | H. 24年03月28日                  | M5312 |                   |                          |                  | 1185×          | 本前問診療料 (                   | 1)1          | (同一建物早佳者)                   | 101                         |                 |                                              |
|                                     | 難治性逆流性食道炎                                    | H. 24年05月02日                  | K210  |                   |                          |                  | 「訪問            | 1診療を行った年<br>1診療を行った年       | 月日(<br>(在宅   | (C) 是初間診療(<br>在宅患者訪問診療(     | 单(1)):506020                | 7)              | 1 🖸                                          |
|                                     | ★慢性心不全                                       | H. 25年07月24日                  | 1509  |                   |                          |                  | 包括的            | 支援加算(在医                    | 総管・          | 施医総營)                       |                             |                 | 1 🗆                                          |
|                                     | てんかん                                         | H. 26年04月21日                  | G409  |                   |                          | ⊩                | (該当            | する状態(包括                    | 的支援          | 加算):1-3 §                   | 要介護4)                       |                 | 1 🗆                                          |
|                                     |                                              |                               |       |                   |                          | R.06             | 年2月14日         | (7K)                       |              |                             |                             |                 |                                              |
| <ul> <li>▲ ●</li> <li>全般</li> </ul> | コメントおよび症状許                                   | 紀                             | •     |                   | •                        | [在宅]             | ] 在宅患<br>(訪問   | :者訪問診療料(<br>診療年月日(在        | 1)1<br>宅患者   | (同一建物居住者」<br>訪問診療料(1))      | 以外)<br>:5060214)            |                 | 1 🖸                                          |
|                                     |                                              |                               |       |                   |                          | R.06             | 年2月21日         | l (7k)                     |              |                             |                             |                 |                                              |
|                                     |                                              |                               |       |                   |                          | [在宅]             | <br>在宅患<br>(時間 | <br>  書訪問診療料(<br>  診療を目口(左 | 1)1<br>空書来   | (同一建物居住者」<br>訪問診療料(1))      | 以外)<br>- 5060221)           |                 | 10                                           |

● 縦覧画面

#### 過去7ヶ月間の診療行為を表示し、縦覧点検を行う場合に用います。

| 8.06/01 以前の過去 / 力 | 月分を表示                            | -    | (2) |             |             | _     |       |             |             |             |   |
|-------------------|----------------------------------|------|-----|-------------|-------------|-------|-------|-------------|-------------|-------------|---|
| 区分 分類             | 名称                               | 数量   | 集計  | 06/02<br>国保 | 06/01<br>国保 | 05/12 | 05/11 | 05/10<br>国保 | 05/09<br>国保 | 05/08<br>国保 | J |
| 医科 [12] 再診        | 再診料                              |      | 23  | 4           | 4           |       |       | 5           | 4           | 6           |   |
|                   | 外来管理加算                           |      | 1   |             |             |       |       |             |             | 1           |   |
|                   | 明細書発行体制等加算                       |      | 23  | 4           | 4           |       |       | 5           | 4           | 6           |   |
|                   | 時間外対応加算 1                        |      | 23  | 4           | 4           |       |       | 5           | 4           | 6           |   |
|                   | 地域包括診療加算 1                       |      | 17  | 4           | 4           |       |       | 5           | 4           |             |   |
|                   | 外来感染対策向上加算(再診)                   |      | 5   | 1           | 1           |       |       | 1           | 1           | 1           |   |
| [13] 医学管理         | 特定疾患療養管理料(診療所)                   |      | 1   |             |             |       |       |             |             | 1           |   |
| [23] 投薬(外用)       | 調剤料(外用薬)                         |      | 4   | 1           | 1           |       |       |             | 1           | 1           |   |
| [25] 投薬(処方)       | 処方料(その他)                         |      | 23  | 4           | 4           |       |       | 5           | 4           | 6           |   |
|                   | 特定疾患処方管理加算1(処方料)                 |      | 10  | 2           | 2           |       |       | 2           | 2           | 2           |   |
|                   | 外来後発医薬品使用体制加算2                   |      | 8   | 4           | 4           |       |       |             |             |             |   |
| [26] 投薬(麻毒)       | 麻薬等加算(調剤料)(入院外)                  |      | 21  | 4           | 4           |       |       | 5           | 4           | 4           |   |
|                   | 麻薬等加算(処方料)                       |      | 21  | 4           | 4           |       |       | 5           | 4           | 4           |   |
| [60] 検査/病理        | 免疫学的検査判断料                        |      | 1   |             |             |       |       |             |             | 1           |   |
|                   | 微生物学的検查判断料                       |      | 1   |             |             |       |       |             |             | 1           |   |
|                   | 鼻腔・咽頭拭い液採取                       |      | 1   |             |             |       |       |             |             | 1           |   |
|                   | SARS-CoV-2核酸検出(検査委託)             |      | 1   |             |             |       |       |             |             | 1           |   |
|                   | SARS-CoV-2・インフルエンザウイルス抗原同時検出(定性) |      | 1   |             |             |       |       |             |             | 1           |   |
| 剤 [23] 投薬(外用)     | ヒアレイン点眼液0.1% 5mL                 | 1瓶   | 3   | 1           |             |       |       |             | 1           | 1           |   |
|                   | サンコバ点眼液0.02% 5mL                 | 1瓶   | 2   | 1           |             |       |       |             |             | 1           |   |
|                   | フエナゾール軟膏5%                       | 10 g | 1   |             | 1           |       |       |             |             |             |   |
|                   | ルリクールVG軟膏0.12%                   | 5 g  | 1   |             | 1           |       |       |             |             |             |   |

① 非表示項目の表示・非表示を切り替えます。

② クリックすると該当月の「月次画面」が表示されます。

● 対比画面

今月と前月、あるいは外来と入院のレセプトを対比して表示します。

前々月あるいは、それ以前の月のレセプトとの対比も可能です。

| 対比画          | 面を閉じる [2]青木 里咲(女)S.09年01月                   | 02日生 |      |     | 1 | 他の年月レせ        | 2を探す                                  |            |              |     |
|--------------|---------------------------------------------|------|------|-----|---|---------------|---------------------------------------|------------|--------------|-----|
| 令和06年<br>●外来 | 502月の診療内容<br>イロン 入院 日次表示 < R.06年01月へ        |      |      |     |   | 令和06年<br>● 外来 | 01月の診療内容 日次表示 < R.05年10月<br>/ 〇 入院    | へ R.06年02月 | <b>∧&gt;</b> |     |
| 【外来】         | [月次表示]                                      |      |      |     | 4 | 【外来】          | [月次表示]                                |            |              |     |
| 診療           | 04日 請求 1, 438点 (保険者:62755342 記号・番号:35310172 |      |      |     |   | 診療(           | 4日 請求 1,431点 (保険者:39422019 記号・番号:0206 | 7849       |              |     |
| [再診]         | 再診料<br>時間外対応加算1                             |      |      |     | l | [再診]          | 再診料<br>時間外対応加算 1                      |            |              |     |
|              | 明細書発行体制等加算                                  |      |      |     |   |               | 明細書発行体制等加算                            |            |              |     |
|              | 地域包括診療加算1                                   |      |      |     |   |               | 地域包括診療加算1                             |            |              |     |
|              | 外来感染対策向上加算(再診)                              |      | 110点 | 1 🗆 |   |               | 外来感染対策向上加算(再診)                        |            | 110点         | 1 🗆 |
|              | 再診料                                         |      |      |     |   |               | 再診料                                   |            |              |     |
|              | 時間外対応加算1                                    |      |      |     |   |               | 時間外対応加算1                              |            |              |     |
|              | 明細書発行体制等加算                                  |      |      |     |   |               | 明細書発行体制等加算                            |            |              |     |
|              | 地域包括診療加算1                                   |      | 104点 | 30  |   |               | 地域包括診療加算1                             |            | 104点         | 30  |
| [投薬]         | ヒアレイン点眼液0.1% 5mL                            | 1 瓶  | 27点  | 1 🗆 |   | [投薬]          | フエナゾール軟骨5%                            | 10 g       | 16点          | 1 🗆 |
|              | サンコバ点眼波0.02% 5mL                            | 1 瓶  | 9点   | 1 🖸 |   |               | ルリクールVG軟骨0.12%                        | 5 g        | 13点          | 1 🗆 |
|              | 調剤料(外用薬)                                    |      | 8点   | 1 🖸 |   |               | 調剤料 (外用薬)                             |            | 8点           | 1 🗆 |
|              | 特定疾患処方管理加算1 (処方料)                           |      | 18点  | 20  |   |               | 処方料(その他)                              |            | 42点          | 4 🗆 |
|              | 処方料(その他)                                    |      | 42点  | 4 🗆 |   |               | 外来後発医薬品使用体制加算2                        |            | 4点           | 4 🗆 |
|              | 外来後発医薬品使用体制加算2                              |      | 4 点  | 4 🗆 |   |               | 特定疾患処方管理加算1 (処方料)                     |            | 18点          | 20  |
|              | 麻薬等加算(調剤料)(入院外)                             |      | 1点   | 4 🗆 |   |               | 麻薬等加算(調剤料)(入院外)                       |            | 1点           | 4 🗆 |
|              | 麻薬等加算(処方料)                                  |      | 1点   | 4 🗆 |   |               | 麻薬等加算(処方料)                            |            | 1点           | 4 🗆 |
| 全般コ          | メントおよび症状詳記                                  |      |      |     |   | 全般口;          | メントおよび症状詳記                            |            |              |     |

R06年02月 のレセプト

R06年01月 のレセプト

# レセプト点検の効率化

●重点項目

減点の対象となりやすい項目は重点項目として予め設定することができます。 重点項目は赤帯で表示されます。

重点項目のリストから、該当項目を含むレセプトだけを抽出して表示します。

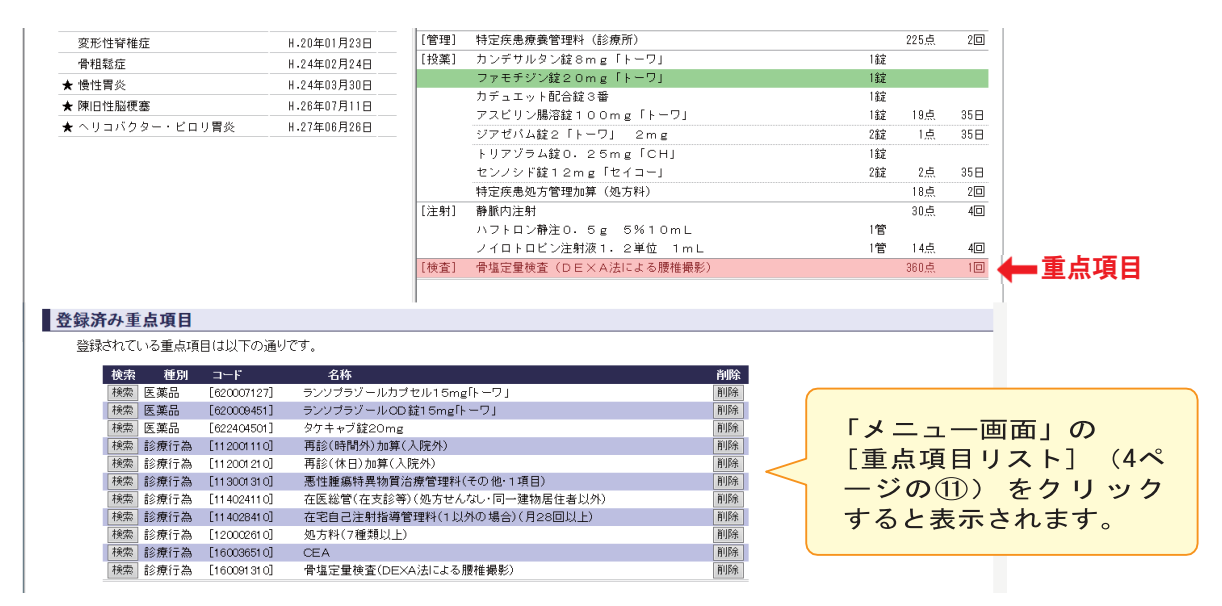

#### ● 電子付箋

後から確認、修正が必要なレセプトには電子付箋をつけます。

電子付箋は緑帯で表示されます。

電子付箋は電子付箋一覧から一括して確認することができます。

|                                                 |                                                   |                                                                                                    |                                                                       |                                                                    |                                                       |                                                                                                    |                                                                                                    |                                                                    |                 |                                                                                                    |       |                          |                             |                  |                                                                                                    | 1             |               |      |
|-------------------------------------------------|---------------------------------------------------|----------------------------------------------------------------------------------------------------|-----------------------------------------------------------------------|--------------------------------------------------------------------|-------------------------------------------------------|----------------------------------------------------------------------------------------------------|----------------------------------------------------------------------------------------------------|--------------------------------------------------------------------|-----------------|----------------------------------------------------------------------------------------------------|-------|--------------------------|-----------------------------|------------------|----------------------------------------------------------------------------------------------------|---------------|---------------|------|
|                                                 | 変形性                                               | 脊椎症                                                                                                    |                                                                       | ł                                                                  | H.20年(                                                | 1月23日                                                                                                    | [管理]                                                                                                    | 特定疾患                                                               | <b>療養管理料(</b> 診 | 療所)                                                                                                    |       |                          |                             | 225点             | 20                                                                                                    |               |               |      |
| -                                               | 骨粗鬆                                               | 症                                                                                                    |                                                                       | ł                                                                  | H.24年(                                                | 2月24日                                                                                                    | [投薬]                                                                                                    | カンデサル                                                              | レタン錠 8 m g      | 「トーワ」                                                                                                    |       |                          | 1錠                          |                  |                                                                                                    |               | -             |      |
| 1                                               | • 慢性胃                                             | 炎                                                                                                    |                                                                       | ł                                                                  | H.24年(                                                | 3月30日                                                                                                    |                                                                                                    | ファモチョ                                                              | ジン錠20m g        | 「トーワ」                                                                                                    |       |                          | 1錠                          |                  |                                                                                                    | -             | 「電子           | - 忊戔 |
| 1                                               | ▶ 陳旧性                                             | 脳梗塞                                                                                                    |                                                                       | ł                                                                  | H.26年(                                                | 7月11日                                                                                                    |                                                                                                    | カデュエ・                                                              | ット配合錠3番         |                                                                                                    | _     |                          | 1錠                          |                  |                                                                                                    |               |               |      |
|                                                 | ► < U =                                           | バクター・ビロ                                                                                                 | リ曽炎                                                                   |                                                                    | H.27年(                                                | 6月26日                                                                                                    |                                                                                                    | アスビリ                                                               | ン腸溶錠100         | mg IF-                                                                                                    | נפ    |                          | 132                         | 19点              | 35日                                                                                                    |               |               |      |
|                                                 | • • • =                                           |                                                                                                    | 7 875                                                                 |                                                                    |                                                       |                                                                                                    |                                                                                                    | ジアゼバ                                                               | ム錠2 トーワ         | J 2mg                                                                                                    |       |                          | 212                         | 1点               | 35日                                                                                                    |               |               |      |
|                                                 |                                                   |                                                                                                    |                                                                       |                                                                    |                                                       |                                                                                                    |                                                                                                    | トリアゾミ                                                              | ラム錠口.25         | mg「СН                                                                                                    | 1     |                          | 1錠                          |                  |                                                                                                    |               |               |      |
|                                                 |                                                   |                                                                                                    |                                                                       |                                                                    |                                                       |                                                                                                    |                                                                                                    | センノシ                                                               | F錠12mg「         | セイコー」                                                                                                    |       |                          | 28定                         | 2点               | 35日                                                                                                    |               |               |      |
|                                                 |                                                   |                                                                                                    |                                                                       |                                                                    |                                                       |                                                                                                    |                                                                                                    | 特定疾患                                                               | 処方管理加算(         | (処方料)                                                                                                    |       |                          |                             | 18点              | 20                                                                                                    |               |               |      |
|                                                 |                                                   |                                                                                                    |                                                                       |                                                                    |                                                       |                                                                                                    | [注射]                                                                                                    | 静脈内注卵                                                              | 村               |                                                                                                    |       |                          |                             | 30点              | 40                                                                                                    |               |               |      |
|                                                 |                                                   |                                                                                                    |                                                                       |                                                                    |                                                       |                                                                                                    |                                                                                                    | ハフトロ                                                               | ン静注0.5g         | 5%10                                                                                                    | тL    |                          | 1管                          |                  |                                                                                                    |               |               |      |
|                                                 |                                                   |                                                                                                    |                                                                       |                                                                    |                                                       |                                                                                                    |                                                                                                    | ノイロトロ                                                              | コビン注射液 1        | . 2単位                                                                                                    | 1 m L |                          | 1管                          | 14点              | 40                                                                                                    |               |               |      |
|                                                 |                                                   |                                                                                                    |                                                                       |                                                                    |                                                       |                                                                                                    | [検査]                                                                                                    | 骨塩定量相                                                              | 食査(DEXA         | 法による腰                                                                                                    | 椎撮影)  |                          |                             | 360点             | 10                                                                                                    |               |               |      |
| H.273<br>開始<br>開始<br>開始<br>開始<br>開始<br>開始<br>開始 | €子付婆児 年12月 218 253 3320 438 4430 449 467 4736 740 | Arkを開じる<br>の電子付箋-<br>ま名情報<br>氏名<br>村田 珍奈<br>前川 滅太郎<br>山口 洋平<br>安田 正子<br>大川 幸雄<br>辻 隔向<br>平松 美咲<br>小野 親太 | - 覧<br>レセ<br>保険<br>国保<br>国保<br>国保<br>国保<br>国保<br>国保<br>国保<br>国保<br>国保 | <b>ハ 信報</b><br>入/外<br>外来<br>外来<br>外来<br>外来<br>外来<br>外来<br>外来<br>外来 | 14£90<br>IY<br>IY<br>SI<br>SI<br>SI<br>IY<br>SI<br>IY | ロゼレム錠 8m<br>タケキャブ酸 2<br>要性腫 7月<br>10<br>一<br>一<br>一<br>一<br>ゼレム錠 8m<br>の<br>ち<br>一<br>一<br>一<br>で<br>数<br>で<br>し<br>・<br>同<br>一<br>連<br>、<br>物<br>居<br>し<br>・<br>同<br>一<br>連<br>、<br>物<br>居<br>し<br>・<br>同<br>一<br>連<br>、<br>物<br>居<br>し<br>・<br>同<br>一<br>連<br>、<br>物<br>居<br>し<br>・<br>同<br>一<br>連<br>、<br>物<br>居<br>し<br>・<br>同<br>一<br>連<br>、<br>物<br>居<br>し<br>・<br>同<br>一<br>連<br>、<br>物<br>居<br>し<br>・<br>同<br>一<br>連<br>、<br>物<br>居<br>し<br>・<br>同<br>一<br>連<br>、<br>物<br>居<br>し<br>・<br>同<br>一<br>連<br>、<br>物<br>居<br>一<br>ジ<br>、<br>物<br>居<br>う<br>し<br>、<br>の<br>同<br>一<br>ジ<br>・<br>物<br>月<br>う<br>一<br>ジ<br>、<br>物<br>居<br>う<br>し<br>、<br>の<br>同<br>、<br>物<br>月<br>一<br>ジ<br>、<br>物<br>月<br>一<br>ジ<br>、<br>物<br>月<br>一<br>ジ<br>ン<br>物<br>う<br>二<br>、<br>新<br>日<br>う<br>ン<br>ン<br>の<br>一<br>、<br>一<br>の<br>一<br>の<br>一<br>の<br>物<br>う<br>ン<br>の<br>う<br>つ<br>ジ<br>ン<br>物<br>う<br>ン<br>の<br>う<br>ン<br>の<br>う<br>ン<br>の<br>う<br>ン<br>の<br>、<br>う<br>、<br>つ<br>こ<br>、<br>の<br>つ<br>、<br>、<br>の<br>、<br>の<br>、<br>つ<br>、<br>、<br>の<br>、<br>つ<br>、<br>の<br>、<br>の<br>の<br>の<br>、<br>の<br>、<br>の<br>、<br>の<br>、<br>の<br>、<br>の<br>、<br>の<br>の<br>の<br>の<br>の<br>、<br>の<br>、<br>の<br>の<br>の<br>の<br>の<br>の<br>の<br>、<br>の<br>の<br>の<br>の<br>の<br>の<br>の<br>の<br>の<br>の<br>の<br>の<br>の | 電子付<br>項目<br>20mg<br>20mg<br>2位者以外<br>約0mg<br>20mg<br>2位者以外<br>約0mg<br>20mg<br>20mg<br>20mg<br>20mg<br>20mg<br>20mg<br>20mg<br>2 | <ul> <li>(その)</li> <li>(その)</li> <li>1mL</li> <li>料(その)</li> </ul> | ×τ              | 10)153           10)168           10)168           10)168           10)168           10)168           10)168           10)168           10)168           10)168           10)168           10)168           10)168           10)168 |       | 「メニ<br>[電子<br>ページ<br>すると | ュー<br>・<br>付<br>箋<br>で<br>表 | 画<br>の<br>)<br>示 | ō」<br>覧<br>こ<br>つ<br>こ<br>つ<br>つ<br>こ<br>つ<br>こ<br>つ<br>こ<br>つ<br>こ<br>つ<br>こ<br>つ<br>こ<br>つ<br>こ<br>つ<br>こ<br>つ<br>つ<br>こ<br>つ<br>つ<br>こ<br>つ<br>つ<br>こ<br>つ<br>つ<br>つ<br>こ<br>つ<br>つ<br>つ<br>こ<br>つ<br>つ<br>つ<br>つ<br>つ<br>つ<br>つ<br>つ<br>つ<br>つ<br>つ<br>つ<br>つ | D<br>リッ<br>ミす | (4<br>ック<br>。 |      |
| 閲覧<br>閲覧                                        | 4/36                                              | 小町 翔太<br>金田 沙織                                                                                          | <b>社</b> 保<br>国保                                                      | 外来                                                                 | IY                                                    | ファッキサカフ<br>ファモチジン街                                                                                                    | ゼル110<br>[20mg「                                                                                                    | mg<br>トーワ」                                                         |                 | 削除                                                                                                    |       |                          |                             |                  |                                                                                                    |               |               |      |

### RCV電子レセプト画面点検(医科版) 外来様式1作成支援ソフトSELF 操作説明

●高額レセプト

- 「メニュー画面」の[ソート順設定を開く] (4 ページの⑥)を開いて、点数の高い順 にレセプトを並べて点検することができます。
- ② あるいは [請求点数メニュー] (4 ページの⑤)から、設定した点数以上の高額レセ プトを抽出することもできます。

| 「「「「「ダウンロードー電子レセプト画面さ結 × 「」RCV-外来様式1作成支援ソフトSEI × +                                                           |                                                                                                    | - 🗆 X                           |
|----------------------------------------------------------------------------------------------------|----------------------------------------------------------------------------------------------------|---------------------------------|
| ← C A ① 127.0.0.1:8008/receview/index.php                                                                    | A* & @ @ () ()                                                                                                    | i Ge 😪 <b>a </b>                |
| RCV - ポチレゼプト画画点線<br>外来様式1作成支援ソフトSELF                                                                         | ver                                                                                                    | 0.817 , Release 2024.04.09      |
| RCV-SELF老終了する                                                                                                | ライセンスキーは有効で                                                                                                    | センスキー確認/登録<br>す。有効期限:2031年2月25日 |
|                                                                                                    | C RCV-外来様式1作成支援ソフトSELF - 個人 - Microsoft Edge                                                                              | - 🗆 🗙                           |
| 電子レセプト(RECEIPTC.UKE)ファイルの登録<br>2                                                                             | <ul> <li>① 127.0.0.1:8008/receview/pointsearch.php</li> <li>ごの画面を閉じる</li> <li>レセプトサーチ (表示対象: 図社 9 図 回 9 図 9 前)</li> </ul> | A <sup>N</sup>                  |
| レセプトの閲覧         患者検索メニュー         請求点数メニュー                                                                    | (表示区分: 図外来 図入院)                                                                                                    |                                 |
| <b>忠者一覧のソート順:</b> □ 外来ノス院分割                                                                                  | 請求点数: 3,000 点以上のレセプト検索結果 検索実行                                                                                             |                                 |
| 昇順降順                                                                                                    | 令和06年02月 [国保]                                                                                                    |                                 |
| ○(1)         □         ○(2)         □         (除順)           ○(3)         年齢(零順)         ○(4)         年齢(修順) | 閲覧 患者ID 氏名 生年月日 診療                                                                                                    | 年 請求点数                          |
|                                                                                                    | 閲覧 1101 久保田 桃花 S.15年06月13日 R.06年02                                                                                        | 月 10,478点                       |
| _ ○ (7)保険請求点数(昇順) ◎ (8)保険請求点数(降順)                                                                            | 閲覧 1442 溝口 めぐみ S.16年02月16日 R.06年02                                                                                        | 月 3,480点                        |
|                                                                                                    | 閲覧 1469 野村 凛 S. 24年12月20日 R. 06年02                                                                                        | 月 3,185点                        |
| 医療法人 アウル診療所                                                                                                  | 閲覧 16 大内 陽向 S.16年08月02日 R.06年02                                                                                           | 月 13,966点                       |
| 《令和06年》                                                                                                    | 閲覧 179 大沢 颯人 S.23年12月08日 R.06年02                                                                                          | 月 3,335点                        |
| <b>今和06年02月診療分</b>                                                                                           | 閲覧 2362 増田 隼人 S.16年10月11日 R.06年02                                                                                         | 月 3, 104点                       |
|                                                                                                    | 閲覧 244 石田 莉奈 S. 04 年07月14日 R. 06 年02                                                                                      | 月 8,008点                        |
|                                                                                                    | 閲覧 2004 福井 蓮 S. 12年09月28日 R. 06年02                                                                                        | 月 4,376点                        |
| 過去レセを開く                                                                                                    | 閲覧 3427 堤 ハナ S.17年02月12日 R.06年02                                                                                          | 月 6,431点                        |

### ●名称検索

「メニュー画面」の[名称検索] (4 ページの①)で検索画面が表示されます。 検索したい文字列を入力し、[検索]をクリックすると、該当項目のリストが表示されます。

| 外来様式1作成支援ソフトSELF                                                  |
|-------------------------------------------------------------------|
| メニュー画面に戻ります チェックを入れると登録されたレセプト                                    |
| 診療行為/医薬品/特定機材/<br>傷病名/修飾語/コメント検索機能 レセプト項目の集計 ICO1008素             |
| <b>名称/コード検索:</b> 在宅 検索 (□:廃止コードも含める , 図:登録レセブトの内容に限定する)           |
| ☑ 医科診療行為 □ 傷病名 □ 修飾語                                              |
| □ 医薬品 □ 特定機材 □ コメント                                               |
| A ND 検索 OR 検索には対応していません。                                          |
| 「在宅」の検索は思いていているのです                                                |
| ┃ 医科診療行 クリックすると検索された項目を含む                                         |
| 患者レセプトのリストが表示されます。 単 点数 区分 入院                                     |
| 検索 [114001110] 在宅患者訪問診療料(1)1(同一建物居住者以外) 888 [140] [-]             |
| 検索 [114003710] 在宅酸素療法指導管理料(その他) 2,400 [140] [140]                 |
| 検索 [114004610] [1-2:3000/1438:14944 (准有過別) (2030日日本 530 [140] [-] |

# 外来様式1作成支援

### ●FF1作成支援画面

「メニュー画面」の [FF1作成支援画面を開く] (4 ページの⑪)から「外来様式1作成支援」 画面が表示されます。

| 外来模        | <b>長式1作成支援</b>                                                                                                    |
|------------|----------------------------------------------------------------------------------------------------|
| 外来様式1      | r成支援を終了する 作成済みのFF1を取り込む データ識別番号 エラーチェック                                                                                                    |
| 主たる        | 资源科 (1)     ①     ①     ①     ①     ①     ①     ①     ①     ①     ①     ①     ①     ①     ①     ①     ①     ①     ①     ①     ①     ①     ①     ①     ①     ①     ①     ①     ①     ①     ①     ①     ①     ①     ①     ①     ①     ①     ①     ①     ①     ①     ①     ①     ①     ①     ①     ①     ①     ①     ①     ①     ①     ①     ①     ①     ①     ①     ①     ①     ①     ①     ①     ①     ①     ①     ①     ①     ①     ①     ①     ①     ①     ①     ①     ①     ①     ①     ①     ①     ①     ①     ①     ①     ①     ①     ①     ①     ①     ①     ①     ①     ①     ①     ①     ①     ①     ①     ①     ①     ①     ①     ①     ①     ①     ①     ①     ①     ①     ①     ①     ①      ①     ①     ①     ①     ①      ①     ①     ①      ①     ①      ①     ①      ①     ①     ①     ①      ①     ①     ①     ①      ①     ①      ①      ①     ①      ①      ①     ①      ①      ①      ①      ①      ①      ①      ①      ①      ①      ①      ①      ①      ①      ①      ①      ①      ①      ①      ①      ①      ①      ①      ①      ①      ①      ①      ①      ①      ①      ①      ①      ①      ①      ①      ①      ①      ①      ①      ①      ①      ①      ①      ①      ①      ①      ①      ①      ①      ①      ①      ①      ①      ①      ①      ①      ①      ①      ①      ①      ①      ①      ①      ①      ①      ①      ①      ①      ①      ①      ①      ①      ①      ①      ①      ①      ①      ①      ①      ①      ①      ①      ①      ①      ①      ①      ①      ①      ①      ①      ①      ①      ①      ①      ①      ①      ①      ①      ①      ①      ①      ①      ①      ①      ①      ①      ①      ①      ①      ①      ①      ①      ①      ①      ①      ①      ①      ①      ①      ①      ①      ①      ①      ①      ①      ①      ①      ①      ①      ①      ①      ①      ①      ①      ①      ①      ①      ①      ①      ①      ①      ①      ①      ①      ①      ①      ①      ①      ①      ①      ①      ①      ①      ①      ①      ①      ①      ①      ①      ①      ①      ①      ①      ①      ①      ①      ①      ①      ①      ① |
| 最初に<br>主たる | 貴院の主たる秘療科を設定してください。   020                                                                                                    |
| 事前入        | <b>力</b> (事前入力には前月または前々月のレセプト登録が必要です)                                                                                                    |
|            | 令和06年04月       外未診療リスト画面を開く       在宅診療リスト画面を開く       リハビリリスト画面を開く                                                                                                    |
|            | 令和06年03月       外来診療リスト画面を開く       在宅診療リスト画面を開く       リハビリリスト画面を開く                                                                                                    |
| 登録済        | みレセプト                                                                                                    |
|            | 令和06年02月診療分<br>(国保) (社保)                                                                                                    |
|            | 外来診療対象患者リスト画面を開く                                                                                                    |
|            | 在宅診療対象患者リスト画面を開く                                                                                                    |
|            |                                                                                                    |

① 最初に「主たる診療科」を設定してください。

事前入力

事前入力では、診療レセプトが確定する前の「患者情報・診療情報」を入力します。

事前入力は、当月の診療レセプトが登録されていない状態の入力を行う機能です。
 当月より未来の入力は行えません。

「**外来様式1作成支援」**画面の「**事前入力**」メニューから「**外来診療リスト画面**」「在宅診 療リスト画面」「リハビリリスト画面」を選択してクリックすると、患者一覧画面が表示 されます。

| 外来診                                        | 療(FF            | 1)事前2                                |           | リスト                                                       |                            |                                                                            |                        |                   |
|--------------------------------------------|-----------------|--------------------------------------|-----------|-----------------------------------------------------------|----------------------------|----------------------------------------------------------------------------|------------------------|-------------------|
| 診療月の選抜                                     | R画面に戻る          | 3                                    |           |                                                           |                            |                                                                            |                        |                   |
| 患者検索                                       | (患者識別           | 番号または氏名                              | )         |                                                           |                            | 検索                                                                         |                        |                   |
| 新規追加<br>入力済み                               | ]<br>追加<br>+リスト | 画面を開く<br>(直近3ヶ月分の                    | レセン       | プトおよび新                                                    | 規追加分                       | <del>2</del> 7)                                                            |                        |                   |
|                                            |                 | 生年月日                                 |           |                                                           |                            |                                                                            |                        |                   |
| 送者識別借号<br>0000000002                       | 患者氏名            | (YYYYMMDD)<br>19340102               | 11151J    | 爭耐人力<br>FF1編集                                             | 2024                       | 人力状況                                                                       | 13 F                   | <b>削除</b><br>F1削除 |
|                                            |                 |                                      |           |                                                           |                            |                                                                            |                        | a constraints     |
| 未入力し                                       | Jスト (直<br>;     | 近3ヶ月分のレ <sup>、</sup><br>載 <b>者氏名</b> | לדי<br>עי | 患者一覧およ<br><b>生年月日</b><br>YYYYMMDD)                        | :び新規<br><b>性別</b>          | 追加分) 事前入力 入                                                                | 、力状況                   |                   |
| 未入力し<br>患者識別番号<br>000000006                | リスト (直<br>)     | 近3ヶ月分のレ・<br>載者氏名                     | セプト<br>(Y | 患者一覧およ<br><b>生年月日</b><br>YYYYMMDD)<br>19601011            | び新規<br><b>性別</b><br>男      | <ul> <li>B追加分)</li> <li>事前入力 入</li> <li>FF1作成 オ</li> </ul>                 | 、カ状況                   | 3                 |
| 未入力リ<br>患者識別番号<br>2000000006<br>2000000016 | Jスト (直<br>)     | 近3ヶ月分のレ・<br>載者氏名                     | セプト<br>(Y | 患者一覧およ<br><b>生年月日</b><br>YYYMMDD)<br>19601011<br>19410802 | び新規<br><b>性別</b><br>男<br>女 | <ul> <li>追加分)</li> <li>事前入力 入</li> <li>FF1作成 3</li> <li>FF1作成 3</li> </ul> | 、<br>カ状況<br>未入力<br>未入力 | 2                 |

- 患者検索 対象患者を検索します。
- 新規追加
   まだレセプトに登録されていない新規患者を登録します。
- 入力済みリスト 事前入力を行った患者レセプトの一覧です。
- 未入カリスト 事前入力が行われていない患者一覧を表示します。
- 「診療月の選択に戻る」をクリックすると「外来様式1作成支援」画面に戻ります。
- 傷病情報および受診日情報(外来診療、リハビリ)は、当月レセプトを登録したあと、 「登録済みレセプト」メニューから「FF1作成」を行う際に、患者レセプトの内容に基 づいて自動入力されます。
- 「FF1作成」および「FF1編集」をクリックすると、患者FF1の作成画面に移行します。
- 「FF1削除」は、当該患者の作成済みFF1(事前入力含む)を削除します。患者リスト から削除する機能ではありません。

●FF1作成

FF1作成は「**外来医療等の影響評価に係る調査**」の仕様に基づいて、登録済みの診療レセプトおよび前月・前々月の作成済みFF1の引き継ぎ情報を用いて外来様式1(FF1)ファイルを作成する機能です。

「**外来様式1作成支援**」画面の「**登録済みレセプト**」から「**外来診療対象患者リスト画面**」 「**在宅診療対象患者リスト画面」「リハビリ対象患者リスト画面**」を選択してクリックする と、対象患者一覧画面が表示されます。

- 「**外来診療対象患者**」は、患者レセプト上に「<u>生活習慣病(糖尿病・高血圧症・脂質</u> <u>異常症)</u>」が「<u>主病</u>」の患者レセプトが抽出されます。
- 「**在宅診療対象患者**」は、患者レセプト上に「<u>在宅患者訪問診療料</u>」が算定されてい る患者レセプトが抽出されます。
- 「リハビリ対象患者」は、患者レセプト上に「<u>リハビリテーション料</u>」および「<u>リハ</u> ビリテーション指導管理料」が算定されている患者レセプトが抽出されます。

| D進択画面に戻る                                                                            |                                                                                                    |                                                                                                    |                                                                                                    |                                                                                                    |                                                                                                    |             |          |                            |             |                |     |      |      |       |              |           |       |                |  |  |
|-------------------------------------------------------------------------------------|----------------------------------------------------------------------------------------------------|----------------------------------------------------------------------------------------------------|----------------------------------------------------------------------------------------------------|----------------------------------------------------------------------------------------------------|----------------------------------------------------------------------------------------------------|-------------|----------|----------------------------|-------------|----------------|-----|------|------|-------|--------------|-----------|-------|----------------|--|--|
| (患者識別番号または氏名)                                                                       |                                                                                                    | 検索                                                                                                    |                                                                                                    |                                                                                                    |                                                                                                    |             |          |                            |             |                |     |      |      |       |              |           |       |                |  |  |
|                                                                                     |                                                                                                    |                                                                                                    |                                                                                                    |                                                                                                    |                                                                                                    |             |          |                            |             |                |     |      |      |       |              |           |       |                |  |  |
| <b>∓02月診療分:外</b>                                                                    | 来様式1(                                                                                                    | 生活習慣                                                                                                    | 病) 事前                                                                                                    | 入力一覧                                                                                                    |                                                                                                    |             |          |                            |             |                |     |      |      |       |              |           |       |                |  |  |
|                                                                                     |                                                                                                    |                                                                                                    |                                                                                                    |                                                                                                    |                                                                                                    |             | -        |                            |             |                |     |      |      |       |              |           |       |                |  |  |
| 連                                                                                   | 書 患者ID                                                                                                    | 患者氏名                                                                                                    | FF1作成                                                                                                    | 作成済み                                                                                                    | 削除                                                                                                    |             |          |                            |             |                |     |      |      |       |              |           |       |                |  |  |
| 1                                                                                   | 000000002                                                                                                    | 春木 里咲                                                                                                    | FF1作成                                                                                                    | 事前入力のみ                                                                                                    | FF1削除                                                                                                    | 1           |          |                            |             |                |     |      |      |       |              |           |       |                |  |  |
| 2                                                                                   | 000000016                                                                                                    | 大内 陽向                                                                                                    | FF1作成                                                                                                    | 事前入力のみ                                                                                                    | FF1削除                                                                                                    |             |          |                            |             |                |     |      |      |       |              |           |       |                |  |  |
| 3                                                                                   | 0000000017                                                                                                    | 日高便奈                                                                                                    | FF1作成                                                                                                    | 東前1カのみ                                                                                                    | FF18/RA                                                                                                    |             |          |                            |             |                |     |      |      |       |              |           |       |                |  |  |
| ¥02月診療分:外                                                                           | 来様式1(                                                                                                    | 【牛活習慣                                                                                                    | 病)対象                                                                                                    | 患者一覧                                                                                                    | 11 19384                                                                                                    |             |          |                            |             |                |     |      |      |       |              |           |       |                |  |  |
| E02月診療分:外<br>血圧症、脂質異常症、糖尿病<br>※ 医科保険外を含む患者の場<br>連用                                  | <ul> <li>来様式1 (</li> <li>を主病とする患者の<br/>合は、医科請求した</li> <li>素者ID</li> </ul>                                                                                                    | (生活習慣)<br>一覧です。外来<br>とレセプトの患者<br>患者氏名                                                                                          | (病)対象 (FF1は高血圧症<br>皆情報のみ作成3 (FF1作成)                                                                                                    | ままで<br>まままで<br>本語<br>「<br>こ。)<br>作成済み                                                                                                    | 111 Hysikk<br>部床病を主病とす<br><b>剤除</b>                                                                                                    | とする         | -<br>551 |                            | る全"         | 5全て            | 全ての | の患者( | 皆につい | .)て作成 | けるこ          | ८८२१      | こていま? | <del>9</del> . |  |  |
| E02月診療分:外<br>血圧症、頻質異準症、徳尿病<br>※ 医科保狭外を合む患者の場<br>6                                   | 来様式1 (<br>E主病とする患者の<br>合は、医科請求した<br>構 患者ID<br>0000000074                                                                                                    | (生活習慣)<br>一覧です。外来<br>とレセプトの患者<br>患者氏名<br>手塚 栄子                                                                                 | (病)対象 (FF1は高血圧症<br>管情報のみ作成3 FF1作成 FF1作成                                                                                                    | まままでは、新会社の学校の目的では、新会社の学校の目的では、新会社の学校の目的では、新会社の研究を行う。   たまままでは、新会社の学校のでは、新会社の学校のでは、新会社の学校のでは、新会社の学校のでは、新会社の学校のでは、新会社の学校のでは、新会社の学校のでは、新会社の学校のでは、新会社の学校の研究を行うない。                                                                                                    | in ryske<br>高尿病を主病とす<br><b>剤除</b><br>FF1削除                                                                                                    | とする         |          |                            | る全`         | <b>※全て</b>     | 全ての | の患者( | 皆につい | いて作用  | けるこ          | ととされ      | いま    | <b>इ.</b>      |  |  |
| EO2月診療分:外<br>由王症、編員業常症、編尿病<br>※ 医科療狭分を含む患者の患<br>6<br>7                              | 来様式1(<br>を主病とする患者の<br>合は、医科語求した<br>の00000074<br>000000079                                                                                                    | <b>生活習慣</b><br>一覧です、外来<br>しセプトの患者<br><u>患者氏名</u><br>手塚 栄子<br>岸本 美咲                                                             | <ul> <li>病)対象</li> <li>FF1は高血圧症<br/>管情報のみ作成す</li> <li>FF1作成</li> <li>FF1作成</li> <li>FF1作成</li> </ul>                                                                            | ままでは、またので、またので、またので、またので、またので、またので、またので、またので                                                                                                    | <ul> <li>市 1938年</li> <li>         ・</li> <li>         ・</li></ul> | とする:<br>!!! | raá      | -<br>-<br>-<br>-<br>-<br>- | <u></u> る全` | 5全て            | 全ての | の患者( | 皆につい | いて作詞  | <b>じ</b> するこ | -<br>ととされ | にいます  | ₫ <b>.</b>     |  |  |
| <b>年02月診療分:外</b><br>調査症態、結算業界症、機奈病<br>(※ 医科保狭外を含む患者の場<br>6<br>7<br>8                | <ul> <li>来様式1(</li> <li>注点とする患者の<br/>会は、医利請求した</li> <li>構構取した</li> <li>0000000074</li> <li>0000000079</li> <li>0000000079</li> </ul>                                                                                                    | 生活習慣 一覧です。外来<br>しセプトの患者 したプトの患者 よる「手塚 栄子 岸本 美咲 福島 詰花                                                                           | <ul> <li>病)対象</li> <li>FF1は高血圧症<br/>賃債報のみ作成す</li> <li>FF1作成</li> <li>FF1作成</li> <li>FF1作成</li> <li>FF1作成</li> </ul>                                                             | またまた。   またまた。   またまた。   またまた。   またまた。   たたまた。   たたまたまた。   たたまたまた。   たたまたまた。   たたまたまた。   たたまたまた。   たたまたまたまたまた。   たたまたまたまたまたまた。   たたまたまたまたまたまたまたまたまたまたまたまたまたまたまたまたまたまたまた                                                                                                    | <ul> <li>市内部株</li> <li>市内部株</li> <li>市日期除</li> <li>市日期除</li> <li>市日期除</li> </ul>                                                                                                    | 上する:<br>    | r34      | - <b>a</b> ≆               | <u></u> る全: | 5全て            | 全ての | の患者( | 皆につい | .)て作詞 | <b>じ</b> するこ | ととされ      | にています | <del>ज</del> . |  |  |
| <b>年02月診療分:外</b><br>編正症、編異異常症、機病病<br>(※ 医科病狭外を含む患者の増<br>6<br>7<br>8<br>9<br>9<br>9  | <ul> <li>来様式1(</li> <li>注病とする愚者の<br/>会は、医相違求した</li> <li>● あ者ID</li> <li>000000074</li> <li>000000075</li> <li>0000000057</li> <li>0000000056</li> <li>0000000057</li> </ul>                                                                                                    | <ul> <li>生活習慣</li> <li>一覧です、外来<br/>しセプトの患者</li> <li>患者氏名</li> <li>手塚 栄子</li> <li>岸本 美咲</li> <li>福島 結花</li> <li>村松 学</li> </ul> | <ul> <li>病)対象</li> <li>FF1は高血圧症<br/>管情報のみ作成す</li> <li>FF1作成</li> <li>FF1作成</li> <li>FF1作成</li> <li>FF1作成</li> <li>FF1作成</li> <li>FF1作成</li> </ul>                               | 法書一覧 法書一覧 新聞異常症、著 **********************************                                                                                                    | <ul> <li>市内部株</li> <li>市内部株</li> <li>市日前株</li> <li>市日前株</li> <li>市日前株</li> <li>市日前株</li> </ul>                                                                                                    | L # 7 6:    | raá      | `る±                        | <u></u> 중全` | 5全て            | 全ての | の患者( | 皆につい | いて作詞  | ぼするこ         | ととされ      | たいま   | ₹ <b>.</b>     |  |  |
| <b>年02月診療分:外</b><br>細丘症、脂質無腎症、糖尿病<br>(※ 医科保狭外を含む患者の場<br>6<br>7<br>8<br>9<br>11      | <ul> <li>来様式1(</li> <li>主病とする患者の<br/>合は、医科論求した</li> <li>動業10</li> <li>000000074</li> <li>000000079</li> <li>000000086</li> <li>000000086</li> <li>000000087</li> <li>000000087</li> <li>000000087</li> </ul>                                                                                | <ul> <li>生活習慣</li> <li>見です。外来<br/>とレゼブトの患者</li> <li>事本 美咲</li> <li>福島 拮花</li> <li>村松 学</li> <li>本多 美香</li> </ul>               | <ul> <li>病)対象</li> <li>FF1は馬血圧症<br/>管情報のみ作成3</li> <li>FF1作成</li> <li>FF1作成</li> <li>FF1作成</li> <li>FF1作成</li> <li>FF1作成</li> <li>FF1作成</li> <li>FF1作成</li> <li>FF1作成</li> </ul> | またして、<br>またして、<br>まして、<br>またして、<br>またして | 前除病を主病とす           前除           FF1削除           FF1削除           FF1削除           FF1削除           FF1削除           FF1削除           FF1削除                                                                                                    | L + +       | r 3 3    | `る±                        | る全1         |                | 全ての | の患者( | 皆につい | いて作成  | ぼするこ         | 2237      | こでいま? | <del>ड</del> . |  |  |
| 02月診療分:外<br>出在意、監護異常症、穩原病<br>(要特保険外を含む患者の場<br>6<br>7<br>8<br>9<br>11<br>1<br>1<br>1 | <ul> <li>来様式1 (</li> <li>注病とする患者の<br/>合は、医科請求した</li> <li>構 患者ID</li> <li>000000074</li> <li>0000000079</li> <li>0000000086</li> <li>000000086</li> <li>000000087</li> <li>000000087</li> <li>0000000887</li> <li>000000019</li> <li>00000019</li> <li>00000019</li> <li>00000019</li> </ul> | 生活習慣<br>の<br>・見です。外来<br>とレゼアトの患者<br>手塚 栄子<br>岸本 妻咲<br>福島 詰花<br>村松 字<br>本多 美香<br>泉川 勝子                                          | <ul> <li>病)対象</li> <li>FF1は馬血圧症<br/>環境報のみ作成3</li> <li>FF1作成</li> <li>FF1作成</li> <li>FF1作成</li> <li>FF1作成</li> <li>FF1作成</li> <li>FF1作成</li> <li>FF1作成</li> </ul>                | 第二日本(1)(1)(1)(1)(1)(1)(1)(1)(1)(1)(1)(1)(1)(                                                                                                    | IT 1990年           部院病を主焼とす           耐除           FF1剤除           FF1剤除           FF1剤除           FF1剤除           FF1剤除           FF1剤除                                                                                                    | L 7 3 3     | ra4      | - <b>3</b> €               |             | <u></u><br>5全て | 全ての | の患者( | ぎについ | .ヽて作6 | t752         | 'ととさr     | いま    | न.             |  |  |

- 「事前入力一覧」は、事前入力済みの患者一覧が表示されます。「事前入力のみ」と表示されている箇所があると、提出用のFF1作成は行えません。当月分の提出用FF1ファイルに不要な場合は「FF1削除」で作成状況を「未(未作成)」に変更してください。
- 「対象患者一覧」は、レセプト上の記載内容に従って抽出された患者一覧です。
- 抽出条件に合致しなかった患者一覧は「上記以外」の患者リストのボタンをクリックすると表示されます。

|    | 上記以外      | (対象疾患以外 | )の患者リス   | .F   |         |
|----|-----------|---------|----------|------|---------|
| 連番 | 患者ID      | 患者氏名    | FF1作成    | 作成済み | 削除      |
| 1  | 000000033 | 河村 陽葉   | FF1作成    | 未    | FF1削除   |
| 2  | 000000277 | 大島 恵美子  | FF1作成    | 未    | FF1削除   |
| ~  |           | 10 mm7  | EE1//Est | +    | FF18/RA |

●FF1作成画面(続き)

「FF1作成」ボタンから、FF1作成画面を開きます。

|                                       | 活習慣病)入力                                                                                                    | 面面           |               |                    |              |            |
|---------------------------------------|----------------------------------------------------------------------------------------------------|--------------|---------------|--------------------|--------------|------------|
| <sup>診療年月</sup> : 2024<br>事★          |                                                                                                    |              |               |                    |              |            |
| 書大                                    | 年02月                                                                                                    |              |               |                    |              |            |
| 正女 仲別 田ノ〇                             | 里咲 (女)                                                                                                    | ****         | ****          | 1934年01月02日 (      | 90歳) ※20月1日時 | 山の滞住院      |
| 当該患者の前月(前回)                           | の入力画面へ                                                                                                    | 思有用 5        | · 王十月日 · 十詞   | 1991 (01/ јогда (. | 当該患者の翌月(     | 次回)の事前入力画面 |
| A W STOR                              | and the second second s |              |               |                    |              |            |
| 施設コード:4201634                         | 75                                                                                                    | データ識別番号      | : 000000002   | 受診年月:202402        |              |            |
| 0x0-5*                                |                                                                                                    |              |               |                    |              |            |
| CPP0001: 風性 [20]                      | 1. CPE0001:身長·                                                                                                    | 本重 (必須)      |               |                    |              |            |
| and a set of the second               | 生年月日:19340102                                                                                                    |              | 性別:2          | 創使番号: 8510103      | 身長: 148 cm   | 体理: 48.5   |
| CD00001:診断情報                          | /傷病情報 ICD10検索                                                                                                    | 1            |               |                    |              |            |
| · · · · · · · · · · · · · · · · · · · | (Free)                                                                                                    | 2            | 白陰祭神          | 停住なコード             | 100107-5     | 修飾法コード     |
| V [1]                                 | ドライアイ                                                                                                    | -            | 1.有 🗸         | 8842163            | H041         | Lestand -  |
| <b>T</b> [2]                          | 眼精疲労                                                                                                    |              | 1.有 🗸         | 3681001            | H531         |            |
| ▼ [3]                                 | 高血圧症                                                                                                    |              | 1.有 🗸         | 8833421            | 110          |            |
| <b>v</b> [4]                          | 過敏性腸症候群                                                                                                    |              | 1.有 🗸         | 5641015            | K589         |            |
| <b>v</b> [5]                          | アレルギー性鼻炎                                                                                                    |              | 1.有~          | 4779004            | J304         |            |
| <b>T</b> [6]                          | メニエール病                                                                                                    |              | 1.有 🗸         | 8842865            | H810         |            |
| ▼ [7]                                 | 慢性胃炎                                                                                                    |              | 1.有 🗸         | 5351003            | K295         |            |
| <b>T</b> [8]                          | 陳旧性心筋梗塞                                                                                                    |              | 1.有 🗸         | 8837807            | 1252         |            |
| <b>T</b> [9]                          | 不眠症                                                                                                    |              | 1.有 ~         | 8839792            | G470         |            |
| <b>T</b> [10]                         | 慢性心不全                                                                                                    |              | 1.有 ~         | 4289018            | 1509         |            |
| <b>▲</b> [11]                         | 難治性逆流性食道炎                                                                                                    |              | 1.有 🗸         | 8838366            | K210         |            |
| <b>A</b> [12]                         | 体幹温疹                                                                                                    |              | 1.有 🗸         | 6923002            | L309         |            |
| ※ 外来様式1に登録され                          | る傷病情報は上から順に1                                                                                                    | 0件です。 [♥] [▲ | 〕ボタンで並び順を変更でき | ます。                |              |            |
| LR00001:外来受診                          | 青報                                                                                                    |              |               |                    |              |            |
| <b>连</b> 番                            | 受診年月日                                                                                                    | 初診/再診        | 他院による紹介の有無    |                    | 診療科コード       |            |
| [1]                                   | 02月05日 (月)                                                                                                    | 2.再診 🗸       | 0.無~          | 1010               | 010:内科       | ~          |
| [2]                                   | 02月13日 (火)                                                                                                    | 2.再診 🗸       | 0.無 ~         | 010                | 010:内科       | ~          |
| [3]                                   | 02月19日 (月)                                                                                                    | 2.再診 🗸       | 0.無 🗸         | 010                | 010:内科       | ~          |
| [4]                                   | 02月26日 (月)                                                                                                    | 2.再診 🗸       | 0.無 🗸         | 010                | 010:内科       | ~          |
| CH00001:入院の状                          | 9月 個病名検索 ※自日                                                                                                    | (又は他院を問わず当)  | 8月に患者が入院した場合。 |                    |              |            |
|                                       |                                                                                                    |              |               |                    |              |            |

- 「CD00001:診断情報/傷病情報」は、当月レセプトから自動入力されます。「未コード化 傷病名(ワープロ病名)」は反映されません。標準病名を用いてレセプトを修正し、 SELFに取り込み直してください。
- FF1に登録される傷病情報は上位10件までです。10件以上の傷病情報がある場合は
   [▲] [▼] ボタンで順位を入れ替えてFF1に必要な傷病情報を上位10件に含めるようにします。
- 「LR00001:外来受診情報(外来診療)」「RR00001:リハビリ受診情報(リハビリ)」
   は、レセプト上の該当診療行為が算定された日が自動入力されます。
- その他、必須入力項目は「<mark>赤枠」</mark>で表示されます。
- その他の項目の入力要項について、詳細は「2024年度 外来医療等の影響評価に係る調査」および「2024年度「外来医療、在宅医療、リハビリテーション医療の影響評価に係る調査」実施説明資料」をご参照ください。
- 入力後は「保存(保存して診療月の選択に戻る、保存して対象患者の選択に戻る、保存して次の患者へ)」を行います。「閉じる」ボタンで患者一覧に戻ると入力内容が保存されません。

●提出用FF1作成

「**外来様式1作成支援**」画面の「登録済みレセプト」メニューの「当月の提出用FF1ファ イルを生成する」ボタンをクリックすると、診療月の提出用FF1ファイルが生成されます。

| 外来様式14                     | F成支援                                                       |
|----------------------------|------------------------------------------------------------|
| 外来様式1作成支援を終了               | する 作成済みのFF1を取り込む データ識別番号 エラーチェック                           |
| 主たる診療科                     |                                                            |
| 最初に貴暁の主たる談<br>主たる診療科は [020 | 療料を設定してください。 [020]:心療内料                                    |
| 事前入力 (申前入力に                | は前月または前々月のレセプト登録が必要です)                                     |
|                            | 令和06年04月                                                   |
|                            | 外未診療リスト画面を開く<br>在宅診療リスト画面を開く                               |
|                            | リハビリリスト圏面を開く                                               |
|                            | 令和06年03月<br>  外来診療リスト画面を開く                                 |
|                            | 在宅珍頼リスト圏面を開く リハビリリスト圏面を開く                                  |
| 登録済みレセプ                    | ۲                                                          |
|                            | 令和06年02月診療分<br>(周辺) (小校)                                   |
|                            | ハード・シュート                                                   |
|                            | 在宅紗漬対象患者リスト画面を開く                                           |
|                            | リハビリ対象患者リスト画面を開く 当月の提出用FF1ファイルを生成する                        |
|                            | 令和06年01月診療分<br>(国産) (社産)                                   |
|                            | 外央診療対象患者リスト園園を開く                                           |
|                            | 在宅診療対象患者リスト画面を開く                                           |
|                            | リハビリ対象患者リスト画面を開く 当月の提出用FF1ファイルを生成する FF1ファイルをダウンロード ICD10集計 |

- 提出用FF1ファイルの生成は、「外来診療」「在宅診療」「リハビリ」の「作成済み」 の患者FF1ファイルを統合して出力します。
- 「**事前入力のみ**」の患者FF1ファイルが存在すると「提出用FF1ファイル」は出力できません。
- 生成された「提出用FF1ファイル」は「FF1ファイルをダウンロード」からダウンロードできます。
- ダウンロードした「提出用FF1ファイル」は、ブラウザに表示された「ダウンロード状況」から「フォルダ」アイコンをクリックし、ダウンロード先フォルダを開いて入手できます。(ダウンロードの窓が閉じた場合は[Ctrl]+[J]で開きます。)

| ダウンロード                                | Ď | Q |   | $\Rightarrow$ |
|---------------------------------------|---|---|---|---------------|
| G_FF1_420163475_202402.txt<br>ファイルを開く |   |   | Ţ | Û             |

RCV電子レセプト画面点検(医科版) 外来様式1作成支援ソフトSELF 操作説明

● エラーチェック

提出用FF1ファイルは「**外来データ提出支援ツール**」を用いてエラーチェック(**単体チェック**) を行います。

- 「外来データ提出支援ツール」の入手および操作方法については、詳細は「2024年度 外来医療等の影響評価に係る調査」のサイトをご参照ください。
- 「外来様式1作成支援」画面の「エラーチェック」ボタンから、エラーチェック結果 ファイルの検証が行えます。

エラーチェック結果ファイルの検証

| 厚労省の[外来データ提出支持<br>エラーを指摘された箇所を表示<br>単体チェックに用いた「FF1フ | €ツール]を用いて FF1ファイルの単体ファイルチェックを行った際に、<br>fするツールです。<br>iァイル」および「エラーチェック結果」のファイルを読み込ませてください。 |    |
|-----------------------------------------------------|------------------------------------------------------------------------------------------|----|
| FF1ファイル:                                            | ファイルの選択 ファイルが選択されていません                                                                   |    |
| エラーチェック結果ファイル                                       | : ファイルの選択 ファイルが選択されていません                                                                 |    |
| FF1ファイル名                                            | [G_FF1_医療機関コード_YYYYMM.txt]                                                               | 登録 |
| エラーチェック結果ファイル名                                      | [エラーチェック結果_単体ファイルチェック_FF1_YYYYMM.txt]                                                    |    |

外来データ提出支援ツールに読み込ませた「提出用FF1ファイル」と、外来データ提出 支援ツールから出力した「エラーチェック結果ファイル」を指定して「登録」しま す。

「エラーチェック照合結果」が表示されます。

|              |      | 登録されたファイル                                                   |                     |
|--------------|------|-------------------------------------------------------------|---------------------|
| FF1ファイル:     |      | G_FF1_420163475_202402 (2)                                  | .txt                |
| エラーチェック結果ファ・ | 116: | エラーチェック結果_単体ファイル                                            | チェック_FF1_202402.txt |
| エラーチェック照合    | 合結果  | Ę                                                           |                     |
| 患者氏名:大内 陽向   | デー   | -夕識別番号:000000016                                            | 診療年月:202402         |
| 項目コード:項目名称   | CD00 | )001:診断情報・傷病                                                | 外来診療                |
| [エラー内容]      |      | <mark>] ード入力条件]</mark><br>00001:診断情報/傷病」のレコード               | は必須のため作成してください      |
| [行番号] エラーコード | [0]  | 1-000-90-05-100-E                                           |                     |
| 項目コード:項目名称   | CPFC | 001:身長·体重                                                   | 外来診療                |
| [エラー内容]      |      | <mark>コード入力条件]</mark><br>F0001:身長・体重」のレコードはd                | 2須のため作成してください。      |
| [行番号] エラーコード | [0]  | 1-000-90-02-100-E                                           | 7                   |
| 項目コード:項目名称   | CPPO | 0001:雇性                                                     | 外来診療                |
| [エラー内容]      |      | <mark>] ード入力条件]</mark><br>P0001 : 属性」のレコードは必須の <sup>†</sup> | この作成してください。         |
| [行番号] エラーコード | [0]  | 1-000-90-01-100-E                                           |                     |
| 患者氏名:青木 里咲   | デー   | -夕識別番号:000000002                                            | 診療年月:202402         |
| 項目コード:項目名称   | LROO | 001:外来受診情報                                                  | 外来診療                |
| [エラー内容]      |      | <mark>コード入力条件]</mark><br>00001:外来受診情報」のレコード(                | は必須のため作成してください      |
| [行番号] エラーコード | [0]  | 1-000-89-01-101-E                                           |                     |
| 患者氏名:大内 陽向   | デー   | -夕識別番号:000000016                                            | 診療年月:202402         |
| 項目コード:項目名称   | LROO | 0001:外来受診情報                                                 | 外来診療                |
| [エラー内容]      |      | <mark>コード入力条件]</mark><br>00001 : 外来受診情報」のレコード(              | ま必須のため作成してください      |
| [行番号] エラーコード | [0]  | 1-000-89-01-101-E                                           |                     |
| 患者氏名:青木 里咲   | デー   | -夕識別番号:000000002                                            | 診療年月:202402         |
| 項目コード:項目名称   | CPPC | 0001:属性                                                     | 外来診療 在宅診療           |
| [エラー内容]      | [患者  | <mark>賃住所地域の郵便番号]</mark><br>数字7桁の数値で入力してください。               |                     |

- ●作成済みのFF1を取り込む ほかのパソコンや「外来様式1入力支援ソフト」で作成されたFF1ファイルを取り込むこと が出来ます。
  - あらかじめ診療月のレセプトをSELFに登録しておきます。続いて「作成済みのFF1を取り込む」ボタンから作成済みのFF1ファイルを指定して取り込みます。
  - SELF側で「作成済み」が表示されている患者FF1ファイルも上書きされます。
  - SELFではレセプトのカルテ番号に基づくデータ識別番号(ゼロ埋め10桁の患者識別番号) を採用しています。ほかで作成されたFF1ファイルに使用しているデータ識別番号が異なる場合は、「データ識別番号」からFF1ファイルを取り込んで、FF1ファイル側とSELF 側の「データ識別番号照合リスト」を生成します。
  - ほかで作成したFF1ファイルがまだ提出されたことがない状態(そのデータ識別番号が 使われたことがない)のときは、「データ識別番号」の登録は不要です。

● ICD10集計

当月診療レセプトの傷病名とICDコード(大分類)を集計して一覧に表示します。 集計結果のCSVファイルは、ダウンロードできます。

#### 生活習慣病管理料置換えシミュレーション

● シミュレーションの実行/結果の閲覧

「メニュー画面」の「生活習慣病置換えシミュレーション」から「シミュレーションを行う」 (4 ページの④)をクリックすると、「生活習慣病管理料置換えシミュレーション」が実行さ れます。

- シミュレーションでは、直近から過去6ヶ月分のレセプトについて、生活習慣病に対する特定疾患療養管理料の廃止ならびに生活習慣病管理料が生活習慣病管理料(I)
   (I)に変更された場合の請求点数を算定します。
- 外来データ提出加算を算定した場合の請求点数も表示できます。
- シミュレーション済みの結果がある場合は、再シミュレーションせずに「結果の閲覧」が 可能です。

| 生活習慣病管理料置換えシミュ     | レーション            |
|--------------------|------------------|
|                    |                  |
| 現在、R.06年02月までのシミュレ | ーション結果が保存されています。 |
| 再シミュレーションを実行します    | יכ יכ            |
| はい。再シミュレーションします。   | いいえ。結果を閲覧します。    |

- ●シミュレーション結果の閲覧
- 生活習慣病管理料(Ⅱ)で算定した場合の結果(例)

|                                                            | ER 7M E                                                                                                    |                                                                                                    |                                                                                                    |                                                                                                    |                                                |                                                                                                    |                                                                        |                                                                                                    |                                                                                  |                                                                                                    |                                                                     |                                                                                    |                                   |                                                    |                                                                                                   |                      |                                                                          |                                                        |      |                                                                                                    |
|------------------------------------------------------------|----------------------------------------------------------------------------------------------------|----------------------------------------------------------------------------------------------------|----------------------------------------------------------------------------------------------------|----------------------------------------------------------------------------------------------------|------------------------------------------------|----------------------------------------------------------------------------------------------------|------------------------------------------------------------------------|----------------------------------------------------------------------------------------------------|----------------------------------------------------------------------------------|----------------------------------------------------------------------------------------------------|---------------------------------------------------------------------|------------------------------------------------------------------------------------|-----------------------------------|----------------------------------------------------|---------------------------------------------------------------------------------------------------|----------------------|--------------------------------------------------------------------------|--------------------------------------------------------|------|----------------------------------------------------------------------------------------------------|
|                                                            | 年月                                                                                                    | 選択に原                                                                                                    | える                                                                                                    |                                                                                                    | グラフ表                                           | 示                                                                                                    | デー                                                                     | 夕集約                                                                                                    | 1                                                                                |                                                                                                    |                                                                     |                                                                                    |                                   |                                                    |                                                                                                   |                      |                                                                          |                                                        |      |                                                                                                    |
| 現在                                                         | Fのレヤ                                                                                                    | プト                                                                                                    | 分析                                                                                                    |                                                                                                    |                                                |                                                                                                    |                                                                        |                                                                                                    |                                                                                  |                                                                                                    |                                                                     |                                                                                    |                                   |                                                    |                                                                                                   |                      |                                                                          |                                                        |      |                                                                                                    |
|                                                            | 療年月                                                                                                    | R.06                                                                                                    | 5年02月                                                                                                    |                                                                                                    | 総レ                                             | セプト件数                                                                                                    |                                                                        |                                                                                                    | 442件                                                                             | ŧ                                                                                                    | 約保険点数                                                               | <del>y</del> (*)                                                                   |                                   |                                                    | 718,4                                                                                             | 38点                  | ā (7,18                                                                  | 4,380円                                                 | 3)   |                                                                                                    |
|                                                            |                                                                                                    |                                                                                                    |                                                                                                    |                                                                                                    | 対象                                             | ノセプト件数                                                                                                    |                                                                        |                                                                                                    | 296件                                                                             |                                                                                                    | 対象占数                                                                | ^<br>(*)                                                                           |                                   | 4                                                  | 115,9                                                                                             | 58点                  | ā (4,15                                                                  | 9,580F                                                 | 3)   |                                                                                                    |
|                                                            |                                                                                                    |                                                                                                    |                                                                                                    |                                                                                                    | 4                                              | 特数比率                                                                                                    |                                                                        | 6                                                                                                    | 7.0%                                                                             |                                                                                                    | 点数比                                                                 | 壑                                                                                  |                                   |                                                    |                                                                                                   |                      |                                                                          | 57.9                                                   | 9%   |                                                                                                    |
|                                                            |                                                                                                    |                                                                                                    |                                                                                                    |                                                                                                    | 対                                              | 象疾患(*)                                                                                                    | 糖                                                                      | 尿病(                                                                                                    | 50件)                                                                             | 、高                                                                                                    | 血圧症(                                                                | 218作)、                                                                             | 、服                                | 續異常                                                | 症(2                                                                                               | 8件                   | )                                                                        |                                                        |      |                                                                                                    |
| ※公                                                         | 費併用の                                                                                                    | D場合()                                                                                                    | は高い方                                                                                                    | の請求                                                                                                    | 占数を採用                                          | ↓ ※ 対象症                                                                                                    | 生                                                                      | 活習慣                                                                                                    | 內, 미<br>地宁                                                                       | 料(1                                                                                                    | () (0件                                                              | )<br>秦由 (                                                                          |                                   |                                                    |                                                                                                   |                      |                                                                          |                                                        |      |                                                                                                    |
| シ<br>並び<br>算<br>算定                                         | ミユレー<br>順<br>の ガ<br>定後件数<br>後請求点                                                                                              | - <b>ショ</b> :<br>コルテ者<br>数 69                                                                                                    | <b>&gt;</b> 〇 生<br>香号 /<br>296件<br>92,150点                                                                                                    | ○ 差額<br>○ 差額                                                                                                    | <sup>按管理料</sup> (Ⅰ<br>順 □ 外引<br>生活習作<br>後差額 -2 | <ul> <li>○ (個先 / ○)</li> <li>○ (個先 / ○)</li> <li>根データ提出</li> <li>貫病管理料(</li> <li>6,288点(-2)</li> </ul>                                                                                                    | 生活習慣<br>加算<br>I):C<br>262,880                                          | 病管理料<br>的件、生                                                                                                    | (I)<br>活習慣                                                                       | ✓ ● 病管理 b = 6                                                                                                    | 生活習慣病<br>里料(Ⅱ)<br>,921,50                                           | 管理料(1<br>:296作<br>0/7,184                                                          | II)<br>牛<br>4,38                  | 30)                                                |                                                                                                   |                      |                                                                          |                                                        |      |                                                                                                    |
| ショ<br>並び<br>算<br>算<br>た<br>(<br>)                          | ミユレー<br>頃<br>● ナ<br>定後件数<br>後請求点<br>カルテ                                                                                       | -ショ)<br>コルテ者<br>数 69                                                                                                    | ン                                                                                                    | 活習慣<br>() 差額<br>() 差額<br>() 算定<br>() 負担                                                                          | 新管理料(II)<br>「「」」 ● 外引<br>生活習慣<br>後差額 -2<br>法別  | 。 ※ 対3000<br>) 優先 / ○<br>未データ提出<br>貫病管理料(<br>6,288点(-2<br>主病                                                                                                    | 生活習慣<br>加算<br>I):C<br>262,880                                          | 病管理料<br>)件、生<br>)円) (                                                                                                    | (I)<br>活習慣<br>-3.7%<br>現在                                                        | ✓ ● 病管理 b = 6 (点)                                                                                                    | 生活習慣病<br>里料(II)<br>5,921,500                                        | 管理料(1<br>:296f<br>0/7,184                                                          | ≖)<br>‡<br>4,38                   | 30)                                                |                                                                                                   | 変更                   | 移                                                                        |                                                        | B    | <b></b><br><b></b><br><b></b><br><b></b><br><b></b><br><b></b><br><b></b><br><b></b><br><b></b><br><b></b> |
| シミ<br>並び<br>算<br>算<br>No.                                  | ミュレー<br>順<br>・<br>の                                                                                                    | -ショ:<br>リルテ者<br>数 69<br>患者                                                                                                    | ン<br>〇 生                                                                                                    | 活習慣就<br>〇 差額<br>章 算定<br>身担<br>割合                                                                                 | 新管理料(II<br>順 □ 外引<br>生活習慣<br>後差額 -2<br>法別      | 。<br>(優先ノ○) (優先ノ○) (根末データ提出) (月病管理料( (6,288点(-2)) (上病)                                                                                                    | 生活習慣<br>加算<br>I):C<br>262,880                                          | 所管理料 )件、生 )件、生 1 1 < | (I)<br>活習慣<br>-3.7%<br>現在<br>特                                                   | ✓ ● 病管理 6 = 6 (点語 外管                                                                                                    | 生活習慣病<br>里料(II)<br>,921,500<br>次)<br>医注射<br>射                       | 管理料(1<br>:296件<br>0/7,184                                                          | II)<br>牛<br>4,38<br><b>外</b><br>デ | 30)                                                | 生活                                                                                                | 変外デ                  | ǐ後<br>差額<br>(円)                                                          | <b>負担</b><br>(円)                                       | ß.   | 覧                                                                                                    |
| シミ<br>並び<br>算定<br>No.<br>1                                 | ミュレー<br>頃<br>・<br>定後件数<br>後請求点<br>カルテ<br>番号<br>2                                                                              | -ショ:<br>コルテ者<br>数 69<br>患者                                                                                                    | ン 〇 生<br>番号 /<br>296作<br>92,150点<br>皆 <b>氏名</b><br>里咲                                                                                                    | 活習慣()<br>一 差額<br>F<br>算定<br>算定<br>1割                                                                             | 精整理料(II<br>精 □ 外<br>生活習<br>後差額 -2<br>法別        | <ul> <li>○ (公式) (公式) (公式) (公式) (公式) (公式) (公式) (公式)</li></ul>                                                                                                    | 生活習慣<br>加算<br>I):C<br>262,880<br><u>点数</u><br>984                      | 病管理料<br>(代、生<br>(円))(<br>生<br>括<br>疾<br>45                                                                                                    | (I)<br>活習慣<br>-3.7%<br>現在<br>現<br>の<br>36                                        | ✓ ● 病管理 6 = 6 (点型 外管                                                                                                    | 生活習慣成<br>里料(II)<br>5,921,500<br>数)<br>医注射                           | 管理料(1<br>:296f<br>0/7,184                                                          | II)<br>牛<br>4,38<br><b>外</b><br>デ | 30)<br>点数<br>831                                   | 生<br>活<br>333                                                                                     | 変外デ                  | 後<br>差額<br>(円)<br>-1,530                                                 | <b>負担</b><br>(円)<br>-150                               | 閲覧   | <b>資</b>                                                                                                   |
| シミ<br>並び<br>算定<br>No.<br>1<br>2                            | ミュレー<br>順<br>・<br>の                                                                                                    | -ショ:<br>コルテ者<br>数 69<br>まれ<br>青木<br>日高                                                                                                    | > ○ 生<br>番号 /<br>296作<br>92,150点<br>皆氏名<br>里咲<br>優奈                                                                                                    | 活習慣就<br>〇 差額<br>年<br>算定                                                                                          | 精管理科(II<br>順) 小科<br>生活習<br>後差額 -2<br>法別        | 。※ 対象決 / ○<br>家データ提出<br>貫病管理料(<br>6,288点(-1)<br>主病<br>高血圧症<br>高血圧症<br>高血圧症                                                                                                    | 生活習慣<br>加算<br>I):(2<br>262,88(2<br>984<br>737                          | 病管理料<br>(件、生<br>)(円) (<br>生<br>精<br>兵<br>45<br>22                                                                                                    | (I)<br>活習慣<br>-3.7%<br>現在<br>現在<br>9<br>36<br>5 66                               | ✓ ● 病管理 6 = 6 6 (点型 52                                                                                                    | 生活習慣成<br>里料(II)<br>,921,500<br>数)<br>医 注<br>射<br>10                 | 管理料 (1<br>: 296作<br>の/7,184<br>検査                                                  | II)<br>牛<br>4,38<br><b>外</b><br>デ | 30)<br>点数<br>831<br>727                            | 生<br>活<br>3333<br>3333                                                                            | 変外デ                  | <ul> <li>送後</li> <li>差額<br/>(円)</li> <li>-1,530</li> <li>-100</li> </ul> | <b>負担</b><br>(円)<br>-150<br>-10                        | 閲覧   |                                                                                                    |
| シミ<br>並び<br>算定<br>れ<br>れ<br>2<br>3                         | ミュレー<br>順 <ul> <li>・</li> <li>・</li> <li>た後件数</li> <li>後請求点</li> <li>カルテ<br/>番号</li> <li>2</li> <li>17</li> <li>25</li> </ul> | -ショ:<br>コルテ番<br>数 69<br>患れ<br>日高<br>石崎                                                                                                    | ン 〇 生<br>番号 /<br>296件<br>22,150点<br>当氏名<br>里咲<br>優奈<br>和                                                                                                    | 活習慣就<br>一 差額<br>章 算定<br>章 算定<br>1 割<br>1 割<br>1 割                                                                | 常管理料(I<br>順 □ 外<br>生活習<br>後差額 -2<br>法別         | <ul> <li>、 (大) (新会)</li> <li>(金先) (金元) (一)</li> <li>(金元) (一)</li> <li>(金元) (一)</li> <li>(金元) (一)</li> <li>(金元) (一)</li> <li>(二)</li> <li>(二)<!--</td--><td>生活習慣<br/>加算<br/>I):C<br/>262,88(<br/><u>京数</u><br/>984<br/>737<br/>1,290</td><td>内留 (10) (10) (10) (10) (10) (10) (10) (10)</td><td>(I)<br/>活習慣<br/>-3.7%<br/>現在<br/>見<br/>1<br/>5<br/>66<br/>5<br/>66</td><td><ul> <li>病管理</li> <li>病管理</li> <li>(点</li> <li>か</li> <li>管</li> <li>52</li> <li>52</li> </ul></td><td>生活習慣炉<br/>里料(II)<br/>、921、500<br/>次<br/>り<br/>て<br/>り<br/>10</td><td>(1) (1) (1) (1) (1) (1) (1) (1) (1) (1)</td><td>II)<br/>牛<br/>4,38<br/><b>外</b><br/>デ</td><td>30)<br/>点数<br/>831<br/>727<br/>1,280</td><td>生<br/>活<br/>3333<br/>3333</td><td><b>変</b>更<br/>外<br/>デ</td><td>後<br/>差額<br/>(円)<br/>-1,530<br/>-100<br/>-100</td><td><b>負担</b><br/>(円)<br/>-150<br/>-10</td><td>間覧閲覧</td><td></td></li></ul> | 生活習慣<br>加算<br>I):C<br>262,88(<br><u>京数</u><br>984<br>737<br>1,290      | 内留 (10) (10) (10) (10) (10) (10) (10) (10)                                                                                                    | (I)<br>活習慣<br>-3.7%<br>現在<br>見<br>1<br>5<br>66<br>5<br>66                        | <ul> <li>病管理</li> <li>病管理</li> <li>(点</li> <li>か</li> <li>管</li> <li>52</li> <li>52</li> </ul>                                                                                                    | 生活習慣炉<br>里料(II)<br>、921、500<br>次<br>り<br>て<br>り<br>10               | (1) (1) (1) (1) (1) (1) (1) (1) (1) (1)                                            | II)<br>牛<br>4,38<br><b>外</b><br>デ | 30)<br>点数<br>831<br>727<br>1,280                   | 生<br>活<br>3333<br>3333                                                                            | <b>変</b> 更<br>外<br>デ | 後<br>差額<br>(円)<br>-1,530<br>-100<br>-100                                 | <b>負担</b><br>(円)<br>-150<br>-10                        | 間覧閲覧 |                                                                                                    |
| シミ<br>並び<br>算<br>算<br>定<br>て                               | ミュレー<br>庫<br>・<br>定後件数<br>後請求点<br>カルテ<br>番号<br>2<br>17<br>25<br>56                                                            | - ショ)                                                                                                    | ン                                                                                                    | 活習慣願<br>一 差額<br>算定                                                                                               | 常管理料(I<br>順 □ 外<br>生活習<br>後差額 -2<br>法別         | 3. 《 刘家兴 《                                                                                                    | 生活習慣<br>加算<br>1):C<br>262,880<br>984<br>737<br>1,290<br>1,674          | <ul> <li>内倍、生</li> <li>内倍、生</li> <li>内円) (</li> <li>生</li> <li>特</li> <li>病管理料</li> <li>45</li> <li>45</li> <li>22</li> <li>22</li> <li>22</li> <li>22</li> </ul>                                                                                                    | (I),<br>活習慣<br>(I),<br>活習慣<br>現在<br>現在<br>5<br>66<br>5<br>66<br>5<br>66          | ★ ● 第病管理 第病管理 第6 ● = 6 ● ● | 生活習慣炉<br>里料(II)<br>,921,500<br>次)<br>医管射<br>10                      | <ul> <li>注296代</li> <li>296代</li> <li>0/7,184</li> <li>検査</li> <li>509</li> </ul>  | II)<br>牛<br>4,38<br>デ             | 30)<br>点数<br>831<br>727<br>1,280<br>1,664          | 生活 活動                                                                                             | 変 外 デ                | 送<br>差額<br>(円)<br>-1,530<br>-100<br>-100<br>-100                         | <b>負担</b><br>(円)<br>-150<br>-10<br>-10                 | 関節間間 |                                                                                                    |
| シミ<br>並び<br>算<br>算<br>定<br>名<br>1<br>2<br>3<br>3<br>4<br>5 | ミュレー<br>定後件数<br>後請求点<br>オリレテ<br>番号<br>2<br>17<br>25<br>56<br>74                                                               | - ショコ<br>- ショコ<br>- ショコ<br>- ジョコ<br>- ジョ<br>- ジョコ<br>- ジョ<br>- ジョコ<br>- ジョ<br>- ジョコ<br>- ジョ<br>- ジョ<br>- ジ<br>- ジ<br>- ジョ<br>- ジョ<br>- ジ<br>- ジ<br>- ジ<br>- ジ<br>- ジ<br>- ジ<br>- ジ<br>- ジ | <ul> <li>ン (生)</li> <li>番号 /</li> <li>296件</li> <li>295件</li> <li>295件</li> <li>295件</li> <li>296件</li> <li>296件</li> <li>296件</li> <li>296件</li> <li>296件</li> <li>296件</li> <li>305</li> <li>305</li> <li>405</li> <li>405</li></ul> | 活習慣が<br>〇 差額<br>日<br>算<br>方<br>音<br>算<br>方<br>音<br>調<br>1<br>割<br>1<br>割<br>1<br>割<br>2<br>割<br>2<br>割<br>2<br>割 | 常管理料(I<br>順 □ 外3<br>生活習<br>後差額 -2<br>法別        | 3. 《 刘羽庆 / ○<br>梁先 / ○<br>末 一 夕提出<br>貴病管理料(<br>6,288点(-2<br>主病<br>高血圧症<br>高血圧症<br>稿尿病<br>高血圧症<br>稿尿病<br>高血圧症                                                                                                    | 生活習慣<br>加算<br>1):C<br>262,880<br>984<br>737<br>1,290<br>1,674<br>1,906 | 府管理料<br>所管理料<br>()円) ()<br>生 特殊<br>子<br>ろ<br>22<br>22<br>22<br>22<br>22<br>45                                                                                                    | (I)<br>活習慣<br>(I)<br>(I)<br>(I)<br>(I)<br>(I)<br>(I)<br>(I)<br>(I)<br>(I)<br>(I) | ()<br>()<br>()<br>()<br>()<br>()<br>()<br>()<br>()<br>()                                                                                                    | 生活習慣原<br>生活習慣原<br>(II)<br>,921,500<br>次<br>次<br>医<br>注射<br>10<br>10 | <ul> <li>注296代</li> <li>1296代</li> <li>0/7,184</li> <li>検査</li> <li>509</li> </ul> | II)<br>牛<br>4,38<br>デ             | 30)<br>京数<br>831<br>727<br>1,280<br>1,664<br>1,671 | <ul> <li>生</li> <li>活</li> <li>333</li> <li>333</li> <li>333</li> <li>333</li> <li>333</li> </ul> | <u>変</u> 外<br>デ      | 送<br>差額<br>(円)<br>-1,530<br>-100<br>-100<br>-100<br>-2,350               | 負担<br>(円)<br>-150<br>-10<br>-10<br>-20<br>-270<br>-470 | 内    |                                                                                                    |

- シミュレーション結果の閲覧
- 生活習慣病管理料(I)優先で算定した場合の結果(例)

| ショ<br>並び      | ミユレー<br>頃 © ナ | <b>シ</b> ヨ<br>テ都 | )<br>舒 /       | 活習慣病<br>○ 差額    | 時管理料(I         | ) <del>優先</del> / 〇<br>来データ提出 | 生活習慣)<br>加算      | <b></b> 南管理 | 里料(              | I) .      | / 0       | )生活 | 習慣病           | 管理料(            |               |       |     |              |                  |           |    |                  |
|---------------|---------------|------------------|----------------|-----------------|----------------|-------------------------------|------------------|-------------|------------------|-----------|-----------|-----|---------------|-----------------|---------------|-------|-----|--------------|------------------|-----------|----|------------------|
| 算<br>算定<br>No | 定後件数<br>後請求点  | (<br>i数 77       | 2964<br>3,892s | ‡<br>気 算定<br>合担 | 生活習慣<br>後差額 5: | 3病管理料(<br>5,454点(55           | I):25<br>54,540円 | 58件<br>3)   | 、生<br>(+7        | 活習<br>.7% | 慣病<br>= 7 | 管理料 | ¥ (Ⅱ<br>,920, | ) :38<br>⁄7,184 | 件<br>,38      | 0)    |     | र्यम्ब       | F/44             |           | 1  | <b>啓</b>         |
| NO.           | 翻             | 7551             |                | 割合              | 75.01          | ±19                           | 点数               | 生<br>活      | 特疾               | 特処        | 外管        | 医管  | 注射            | 検査              | <b>外</b><br>デ | 点数    | 生活  | タッ<br>外<br>デ | -1g<br>差額<br>(円) | 負担<br>(円) | IA | . <del>.</del> . |
| 1             | 2             | 青木               | 里咲             | 1割              |                | 高血圧症                          | 984              |             | <mark>450</mark> | 36        |           |     |               |                 |               | 1,158 | 660 |              | 1,740            | 170       | 閲覧 | 縦賢               |
| 2             | 17            | 日高               | 優奈             | 1割              |                | 高血圧症                          | 737              |             | 225              | 66        | 52        | 10  |               |                 |               | 1,044 | 660 |              | 3,070            | 310       | 閲覧 | 縦関               |
| 3             | 25            | 石崎               | 和              | 1割              |                | 高血圧症                          | 1,290            |             | 225              | 66        | 52        |     |               |                 |               | 1,607 | 660 |              | 3,170            | 320       | 閲覧 | 縦臂               |
|               | 56            | 萩原               | 伊織             | 2割              |                | 糖尿病                           | 1,674            |             | 225              | 66        | 52        |     |               | 509             |               | 1,664 | 333 |              | -100             | -20       | 閲覧 | 縦寶               |
| 4             |               |                  |                |                 |                |                               |                  |             |                  | _         |           |     | _             | _               | -             |       |     |              |                  | -         |    |                  |
| 4<br>5        | 74            | 手塚               | 栄子             | 2割              |                | 高血圧症                          | 1,906            |             | 450              | 66        | 52        | 10  |               |                 |               | 1,988 | 660 |              | 820              | 160       | 閲覧 | 縦                |

外来データ提出加算を算定した場合の結果(例)

| ショ  | シレー          | ション ●       | 主活習慣が | 丙管理料( Ι | )優先/〇     | 生活習慣    | 病管  | 理料 ( | I ) | / 0    | 生活     | 習慣病   | 管理料(   |               |       |        |        |           |           |    |    |   |
|-----|--------------|-------------|-------|---------|-----------|---------|-----|------|-----|--------|--------|-------|--------|---------------|-------|--------|--------|-----------|-----------|----|----|---|
| 並び  | Q            | Dルテ番号       |       | ☑外      | 来データ提出    | 加算      |     |      |     |        |        |       |        |               |       |        |        |           |           |    |    |   |
| 算   | 定後件数         | 2961        | 牛     | 生活習慣    | 病管理料(     | I) :25  | 58件 | 、生   | 活習  | 慣病     | 管理料    | 4 (Ⅱ  | ):38   | 件             |       |        |        |           |           |    |    |   |
| 昇疋  | <b>後請</b> 求点 | · 数 /88,692 | 点 昇疋  | 後差額 /(  | ),254点(/( | )2,540P | 4)  | (+9  | .8% | . = /  | /,886, | ,920. | //,184 | ,38           | 0)    |        |        | -         |           |    |    |   |
| No. | カルテ          | 患者氏名        | 負担    | 法別      | 主病        |         |     |      | 現在  | E(点    | (数)    |       |        |               |       |        | 変更     | 11 E      |           | 閱  | 覧  |   |
|     | 番号           |             | 割合    |         |           | 点数      | 生活  | 特疾   | 特処  | 外<br>管 | 医管     | 注射    | 検査     | <b>外</b><br>デ | 点数    | 生<br>活 | 外<br>デ | 差額<br>(円) | 負担<br>(円) |    |    |   |
| 1   | 2            | 青木 里咲       | 1割    |         | 高血圧症      | 984     |     | 450  | 36  |        |        |       |        |               | 1,208 | 660    | 50     | 2,240     | 220       | 閲覧 | 縦覧 | j |
| 2   | 17           | 日高優奈        | 1割    |         | 高血圧症      | 737     | 8   | 225  | 66  | 52     | 10     |       |        |               | 1,094 | 660    | 50     | 3,570     | 360       | 閲覧 | 縦覧 |   |
| 3   | 25           | 石崎 和        | 1割    |         | 高血圧症      | 1,290   |     | 225  | 66  | 52     |        |       |        |               | 1,657 | 660    | 50     | 3,670     | 370       | 閲覧 | 縦覧 |   |
| 4   | 56           | 萩原 伊織       | 2割    |         | 糖尿病       | 1,674   |     | 225  | 66  | 52     |        |       | 509    |               | 1,714 | 333    | 50     | 400       | 80        | 閲覧 | 縦覧 |   |
| 5   | 74           | 手塚 栄子       | 2割    |         | 高血圧症      | 1,906   |     | 450  | 66  | 52     | 10     |       |        |               | 2,038 | 660    | 50     | 1,320     | 260       | 閲覧 | 縦覧 |   |
| 6   | 79           | 岸本 美咲       | 1割    |         | 高血圧症      | 832     |     | 225  | 66  | 52     | 13     |       |        |               | 1,186 | 660    | 50     | 3,540     | 350       | 閲覧 | 縦覧 |   |
|     |              |             | -     |         |           | -       | -   |      | -   | -      |        |       |        | -             |       |        | -      |           |           |    |    |   |

●グラフの閲覧

シミュレーション結果の差額の分布状態をグラフで閲覧できます。

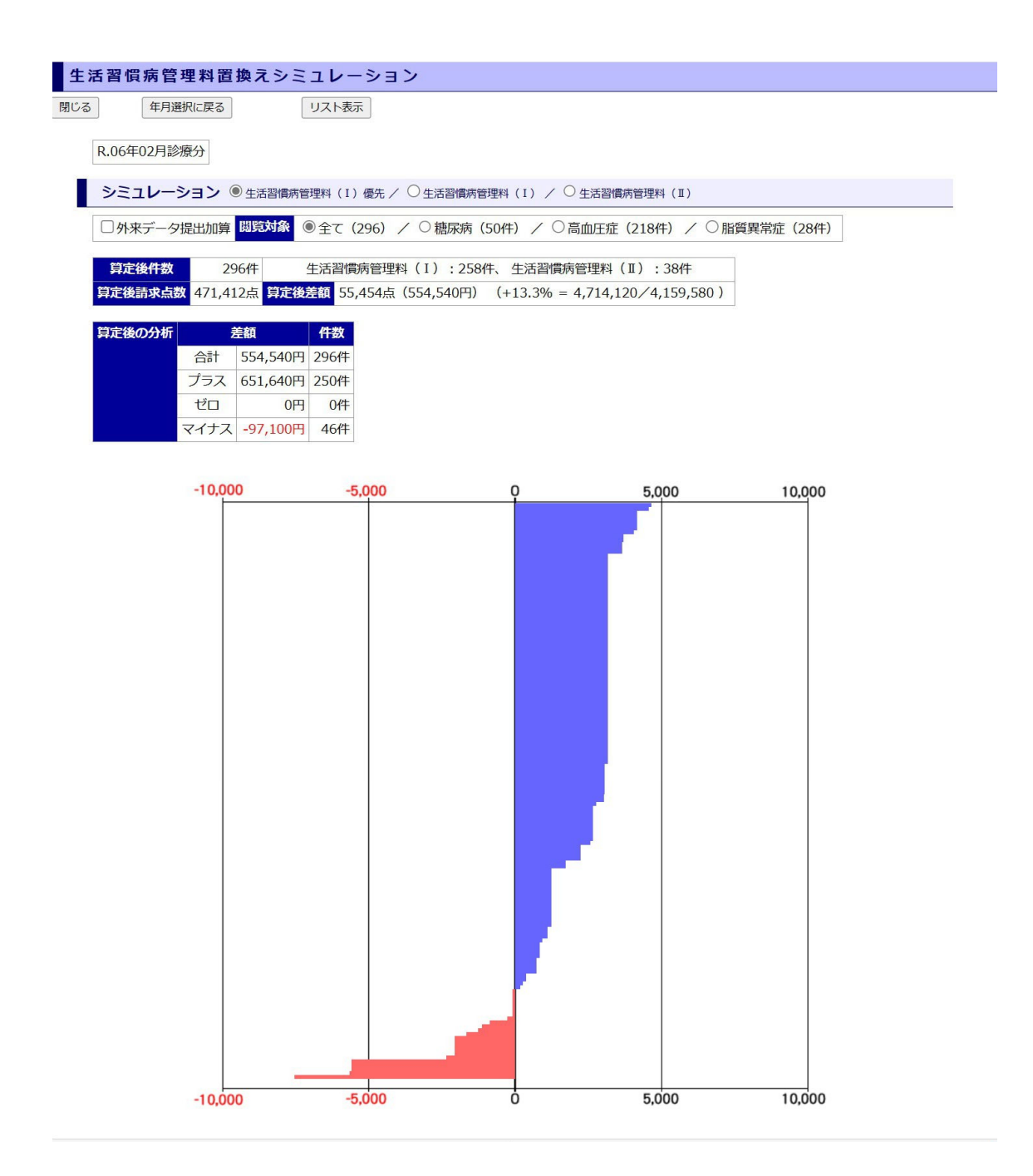

統計グラフの更新/閲覧

●時系列グラフの閲覧

「メニュー画面」の[時系列グラフの閲覧] (4 ページの(5))をクリックすると、「総括表詳 細画面」が表示されます。

註:新しくレセプトを登録した後で「統計グラフの閲覧」をクリックすると、自動的に レセプト情報の再集計が行われます。

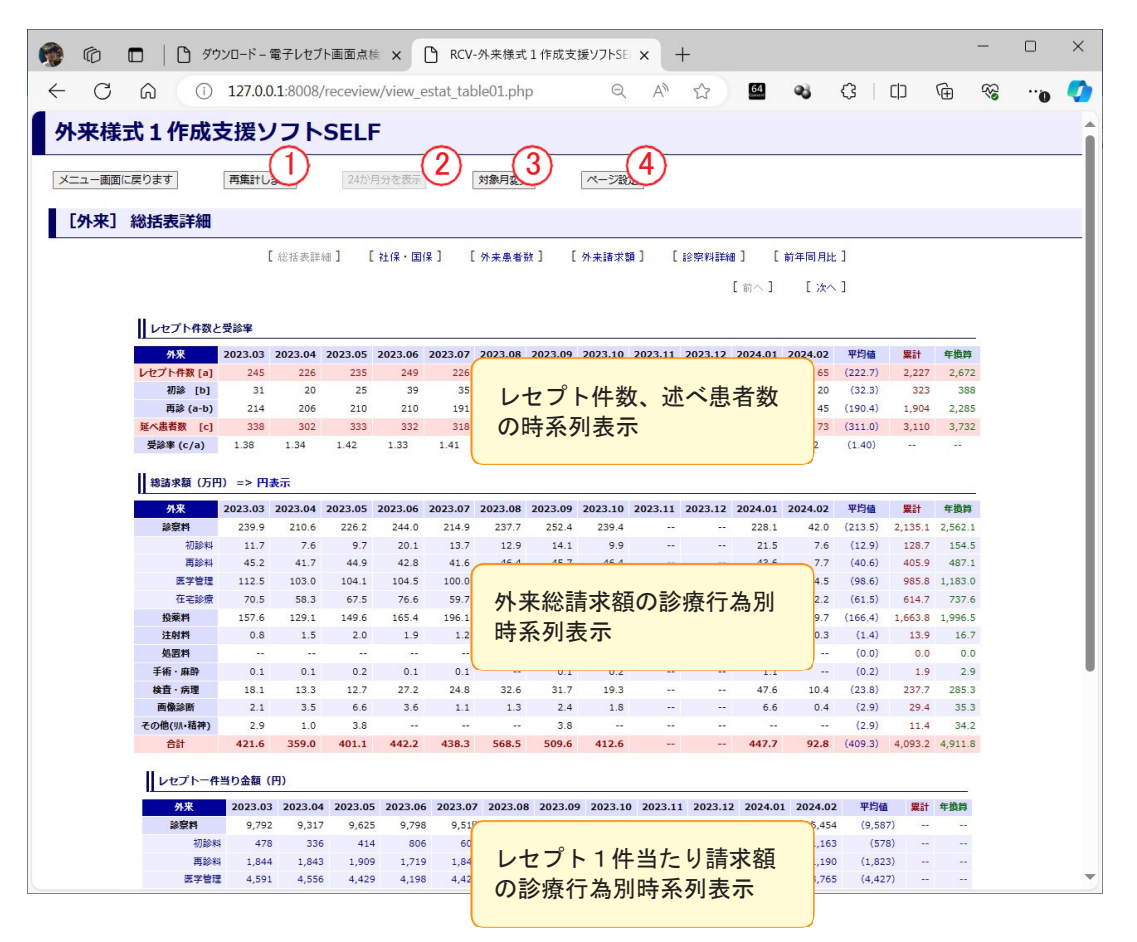

- レセプトの統計情報を再集計します。同一月内に更新したレセプト情報を登録した等の場合に用います。
- ② 12ヶ月表示・24ヶ月表示を切り替えます。
   註:総括表詳細と前年同月比のグラフは 12ヶ月に固定です。
- ③ グラフの表示期間を変更します。
- ④ 縦に2個並べて1ページ印刷するか、横に1ページで印刷するか、を設定します。
   ※ 印刷の詳細設定で、印刷用紙の方向(縦横)を設定してください。

時系列グラフレイアウトを以下に示します。

[外来]社保・国保 請求額/レセプト件数

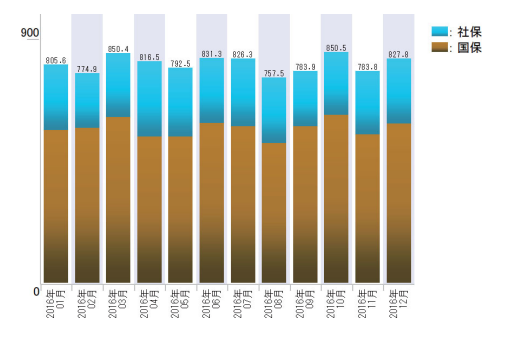

[外来]総請求額/レセプト1件当たり請求額

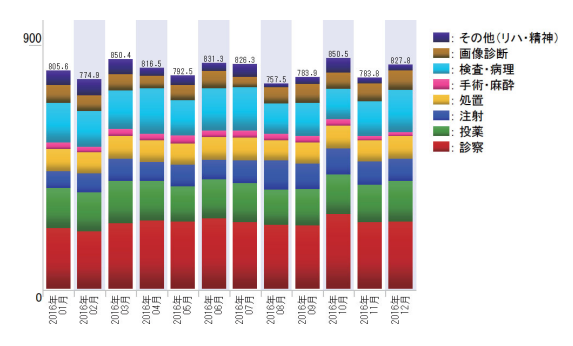

[外来]レセプト件数/述べ患者数

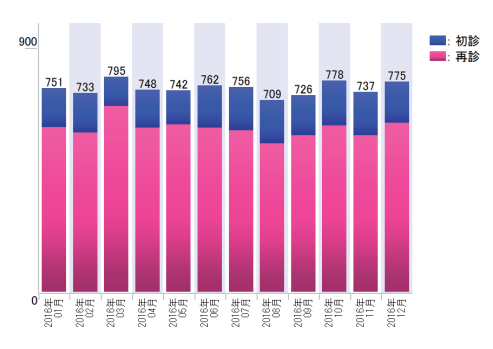

[外来]診察料/レセプト1件当たり診察料

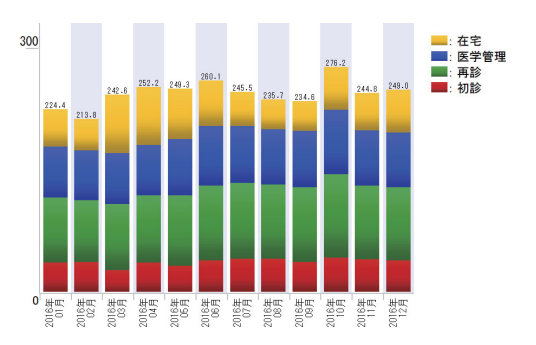

[外来]総請求額/ 24 ヶ月表示

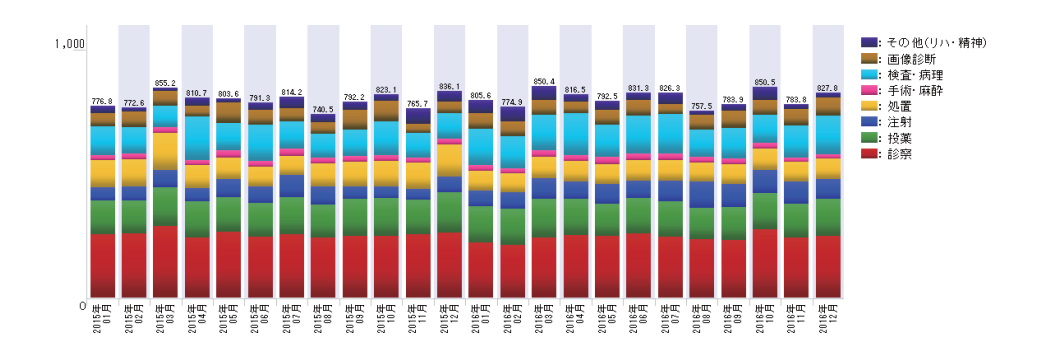

#### 前年同月比 総請求額/レセプト件数

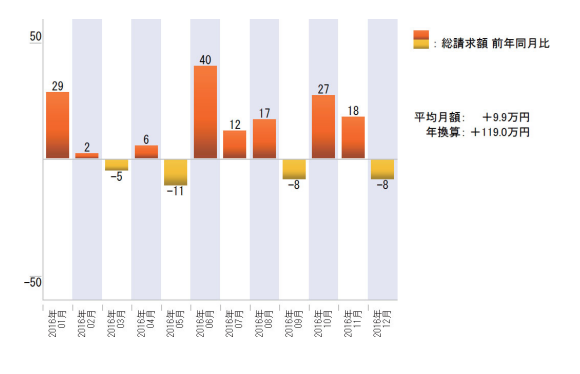

[外来・入院] 総請求額/ [入院] 社保・国保レセプト件数 のグラフ が表示されます。 註:入院に DPC のレセプトは含まれません。

入院がある場合には、

### RCV電子レセプト画面点検(医科版) 外来様式1作成支援ソフトSELF 操作説明

#### ●詳細集計の閲覧

「メニュー画面」の[詳細集計を閲覧する] (4 ページの<sup>(16)</sup>)をクリックすると、「詳細集計 画面」が表示されます。

「詳細集計画面」とは、1ヶ月間の診療行為、医薬品等を集計した画面です。

| 詳細集計       |                                        |                |           |           |          |      |                  |                    |    |  |  |  |
|------------|----------------------------------------|----------------|-----------|-----------|----------|------|------------------|--------------------|----|--|--|--|
| 集計期間:平成2   | 7年01月診療分~                              | ~ 平成29年04月診    | 療分        | 平成29年04月  | 月診療分 ✔ 🤇 | を表示  |                  |                    |    |  |  |  |
| 医科診療       | 医科診療行為 医薬品(投薬) 医薬品(注射) 医薬品(その他薬剤) 特定器材 |                |           |           |          |      |                  |                    |    |  |  |  |
|            |                                        |                | ± 0       |           |          |      |                  |                    |    |  |  |  |
| 医科診療作      | 1為 半                                   | 成29年04月診療      | <b>寮分</b> |           |          |      |                  |                    |    |  |  |  |
| <u>《 前</u> | 月(平成29年03                              | 月) 診療分へ        |           |           |          |      |                  |                    |    |  |  |  |
|            |                                        |                |           |           |          |      |                  |                    |    |  |  |  |
| 初早         | 13                                     |                |           |           |          |      |                  | (III ) III         |    |  |  |  |
| <b>横索</b>  | F                                      | 名称             | 1         | ∣ヶ月の点数↑   | 合計です     | •    | 占数               | 総点数                | 登録 |  |  |  |
| 検索         | [111000110]                            | 初診ビコートタービ      | コヘイヨ      |           |          |      | 5,877 <b>282</b> | 56,486             | 登録 |  |  |  |
| 検索         | [111000670]                            | 初診(休日)加算       |           |           | 231      |      | 181250           | 44,250             | 登録 |  |  |  |
| 検索         | [112007410]                            | 再診/フ配合錠HI      |           |           | 287      |      | 62. <b>72</b>    | 20,664             | 登録 |  |  |  |
| 検索         | [112007950]                            | 電話等再診25mg      |           |           | 2.22     |      | 174.72           | 39,144             | 登録 |  |  |  |
| 検索         | [112008350]                            | 同日再診ル錠2.       |           |           | 581      |      | 63.72            | 37,1 <b>72</b>     | 登録 |  |  |  |
| 検索         | [112011010]                            | 外来管理加算         |           |           |          |      |                  | 13,260             | 登録 |  |  |  |
| 検索         | [112015770]                            | 明細書発行体制        | [啓録]      | をクリック     | すると      |      |                  | 32,290             | 否稳 |  |  |  |
| 検索         | [112016070]                            | 時間外対応加算        | 縱管隼       | 計の対象に     | とたい      | •    |                  |                    | 登録 |  |  |  |
| 検索         | [112017270]                            | 地域包括診療加        | 「茲兒不      |           |          | 11++ | -                | 22,580             | 所示 |  |  |  |
| 検索         | [112017570]                            | 認知症地域包括        | 「豆」」      | 」 ハ し 円 年 | に変わり     | りまり  | 0                | 27.790             | 登録 |  |  |  |
| 検索         | [622506801]                            | カデチア配合錠        |           |           |          |      | J                | 24,974             | 登録 |  |  |  |
| 医鸟         | 名管:理117127]                            | ランソブラゾールカ      | ゴセル15     | mg[トーワ」   | 544 力    | ブセル  | 42.10            | 22,902             | 登録 |  |  |  |
| 検索         | [62 <b>=</b> # <b>F</b> 80]            | アム 名称: ン錠5n    | ng[ト -ワ]  |           | 回数       | 単位   | 点数               | 総点数                | 登録 |  |  |  |
| 検索         | [113001310]                            | 悪性腫瘍特異物質<br>目) | [治療管理     | 料(その他・1項  | 1181     |      | 18360            | <sup>18</sup> ,360 | 登録 |  |  |  |

[医薬品(投薬)]をクリックすると使用した医薬品が使用量の多い順に表示されます。

| 詳細集計             |                                        |                 |            |         |            |        |              |        |     |
|------------------|----------------------------------------|-----------------|------------|---------|------------|--------|--------------|--------|-----|
| 集計期間:平成27        | 年01月診療分~                               | ~ 平成29年04月診療    | 平成29年04月   | 診療分 ∨ 🤇 | 表示         |        |              |        |     |
| 医科診療行            | 医科診療行為 医薬品(投薬) 医薬品(注射) 医薬品(その他薬剤) 特定器材 |                 |            |         |            |        |              |        |     |
| ┃医薬品             | 푸                                      | 成29年04月診療       | 分          |         |            |        |              |        |     |
| <br><u>《 前</u> 〕 | <u>月(平成29年03</u>                       | 月) 診療分へ         |            |         |            |        |              |        |     |
| [投               | 薬]                                     |                 |            |         |            |        |              |        |     |
| 検索               | コード<br>[621950801]                     | 名称<br>シムビコートタービ | 1ヶ月の使      | 用金額合    | 計です        | 0      | 寒価           | 合計額    | 登録  |
| 検索               | [622045901]                            | レミニール錠8mg       |            |         | 235        | 錠      | 191.10       | 44,909 | 登録  |
| 検索               | [622467401]                            | カムシア配合錠HD       | 「あすか」      |         | 637        | 錠      | 62.10        | 39,558 | 登録  |
| 検索               | [621986201]                            | ネシーナ錠25mg       |            |         | 224        | 錠      | 174.20       | 39,021 | 角郓余 |
| 検索               | [620002477]                            | クレストール錠2.5      | õmg        |         | 589        | 錠      | 63.10        | 37     | 宣詠  |
| 検索               | [622404501]                            | タケキャブ錠20mg      | Į.         | (       |            |        |              |        | 登録  |
| 検索               | [622143601]                            | アジルバ錠40mg       |            | 医薬品     | も縦管り       | に計の    | 対象と          | LT     | 登録  |
| 検索               | [620009101]                            | レミッチカプセル2.      | 5µg        | 登録す     | スーレイ       | バブキ    | オオ           | 0.     | 登録  |
| 検索               | [622372201]                            | カンデ サルタン錠8      | mg「トーワ」    | 豆 邺 9   | ω <u> </u> | ). C C | <b>с</b> У о |        | 登録  |
| 検索               | [622043401]                            | ブラザキサカブセル       | /110mg     |         | 110 73     | 2 C 1V | 208.00       | 21,100 | 登録  |
| 検索               | [622506801]                            | カデチア配合錠HD       | 「あすか」      |         | 389        | 錠      | 64.20        | 24,974 | 登録  |
| 検索               | [620007127]                            | ランソプラゾールカ       | ブセル15mg「ト~ | -71     | 544 力      | プセル    | 42.10        | 22,902 | 登録  |
| 検索               | [620007880]                            | アムロジビン錠5m       | g「トーワ」     |         | 995        | 錠      | 20           | 19,900 | 登録  |
| 検索               | [621475801]                            | ファモチジン錠20r      | ng「トーワ」    |         | 1188       | 錠      | 16.20        | 19,246 | 登録  |

「詳細集計画面」の [縦覧集計を表示] をクリックすると、「縦覧集計結果画面」が表示されます。

| 電子レセプト画面点検ソフト                                                                                                    |  |
|----------------------------------------------------------------------------------------------------|--|
| メニュー画面に戻ります 再集計します 集計対象項目リスト 縦覧集計を表示                                                                                                    |  |
|                                                                                                    |  |
| 縦覧集計結果                                                                                                    |  |
| ※ チェックした項目をグラフ表示します。 (最大10項目まで) 全てのチェックを外す                                                                                                    |  |
|                                                                                                    |  |
| 医科制度行為                                                                                                    |  |
| □-F 名称 単位 点数                                                                                                    |  |
| [112017270] 🗌 地域包括診療加算 🔲 20                                                                                                    |  |
| H28.05 H28.06 H28.07 H28.08 H28.09 H28.10 H28.11 H28.12 H29.01 H29.02 H29.03 H29.04<br>H28.158 188 188 187 201 H25 H27 H26 H28.174 186 129                                                                                                    |  |
| [113004010] 🗌 生活習慣病管理料(処方せんを交付しない)(高血圧症を主病) 回 1,035                                                                                                    |  |
| H28.05 H28.06 H28.07 H28.08 H28.09 H28.10 H28.11 H28.12 H29.01 H29.02 H29.03 H29.04<br>32 35 30 34 37 30 33 28                                                                                                    |  |
| [114032810] 在医総管 (在支影等·月2回以上·1人) 回 3,800                                                                                                    |  |
| H28.05 H28.06 H28.07 H28.08 H28.03 H28.04                                                                                                    |  |
|                                                                                                    |  |
| H28.05 H28.06 H28.07 H28.08 H28.07 H28.08 H28.07 H28.07 H28.08 H28.07 H28.07 H28.08 H28.07 H28.07 H28.08 H28.07 H28.08 H28.07 H28.08 H28.07 H28.08 H28.07 H28.08 H28.07 H28.08 H28.07 H28.08 H28.07 H28.08 H28.07 H28.08 H28.07 H28.08 H28.07 H28.08 H28.07 H28.08 H28.07 H28.08 H28.07 H28.08 H28.07 H28.08 H28.07 H28.08 H28.07 H28.08 H28.07 H28.07 H2 |  |
|                                                                                                    |  |
| LIBUUZZGIUJ V AST 17<br>H28.05 H28.06 H28.07 H28.08 H28.09 H28.10 H28.11 H28.12 H29.01 H29.02 H29.03 H29.04                                                                                                    |  |
| <u>44 29 41 34 42 32 33 33 41 41 48 42</u>                                                                                                    |  |
| [160068410] ECG12 E 130                                                                                                    |  |
| $\begin{array}{cccccccccccccccccccccccccccccccccccc$                                                                                                    |  |
| [160072210] ✓ 超音波検査(断層撮影法)(胸腺部) 回 530                                                                                                    |  |
| H28.05 H28.06 H28.07 H28.08 H28.09 H28.10 H28.11 H28.12 H29.01 H29.02 H29.03 H29.04<br>9 8 10 7 5 0 5 6 4 9 8 5                                                                                                    |  |

[グラフ表示]をクリックすると、縦覧集計結果のリストでチェックをいれた項目がグラフ表示されます。

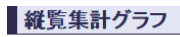

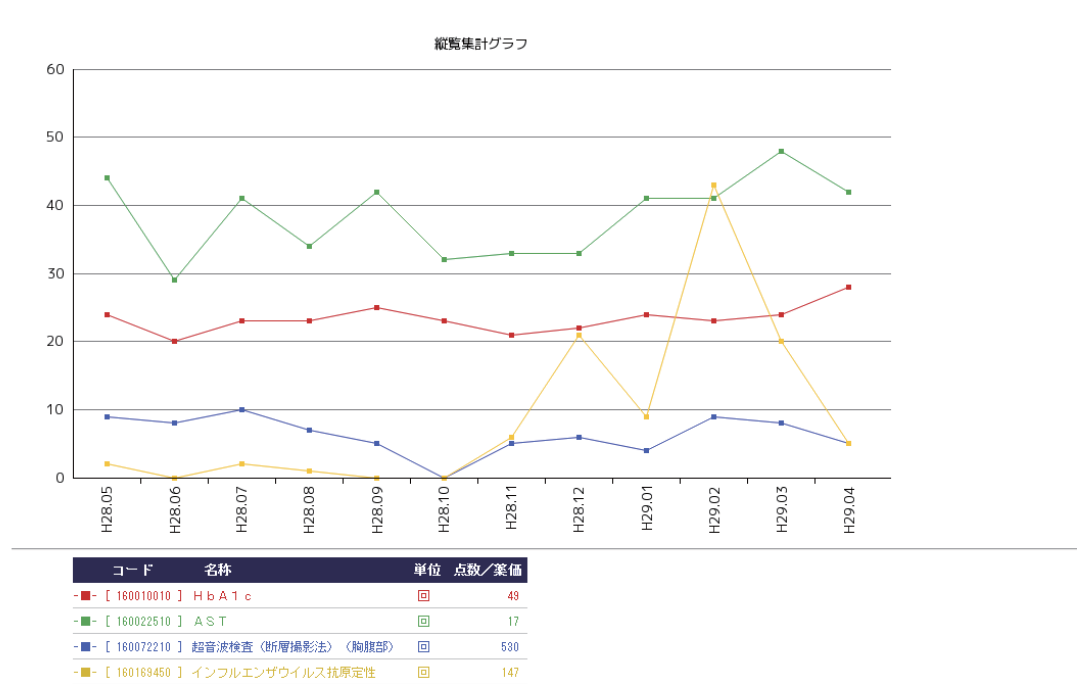

## メンテナンス

● マスター更新・プログラム更新

ランチャーの [マスター・プログラム更新] により、インターネットを経由して自動でマスター更新、プログラム更新を行います。

|    | ₩ RCV外来様式1作成支援ソフトSELF - □ ×               | 7   |
|----|-------------------------------------------|-----|
| 確認 |                                           | ×   |
| 未) | ビ適用していない更新があります。マスタ更新・プログラム更新を実行してください。   |     |
|    | OK                                        |     |
|    | 最終:2024年03月25日                            |     |
|    | データのバックアップ データの復元 マスター・プログラム<br>更新        |     |
|    | O サービス                                    |     |
|    | Version 2024.04.17 Copyright(C) 株式会社サイファー |     |
|    | Net RCV外来様式1作成支援ソフトSELF 【マスター・プログラム更新】 ー  | X   |
|    | 最新パージョン                                   | 閉じる |
|    | マスター更新 プログラム更新                            |     |
|    |                                           |     |

※ 更新メッセージが表示された「マスター更新」「プログラム更新」 を実行してください(どちらか片方の場合もあります)。

● 他端末からのアクセス

パソコンから指定のアドレスに接続することで、LAN内の他の端末から閲覧することができます。

Wi-Fi 接続することで、iPad などのタブレット端末で閲覧、操作することができます。

- ※ 他端末からのアクセス・LAN内の接続については、お使いの環境のネットワーク 管理者の方にご相談ください。
- ※ SELFホームページの「SELF接続設定マニュアル」も併せてご参照ください。 (<u>https://cypher.ne.jp/rcvjp/downloadpaga/</u>)

【文責・開発元】 株式会社サイファー 〒850-0852 長崎県長崎市万屋町2番21号 HomePage:http://cypher.ne.jp/rcvjp/ e-Mail: support@cypher.ne.jp